# **CIMB** NIAGA

# Pay & Transfer

Manage Template

**TUTORIALOCTOBIZ2024** 

# Aksi dan Kolaborasi

**KEJAR MIMPI** 

# Pay & Transfer – Manage Template

Manage Template adalah modul yang digunakan untuk mengelola (membuat,

mengedit, menghapus) template pembayaran

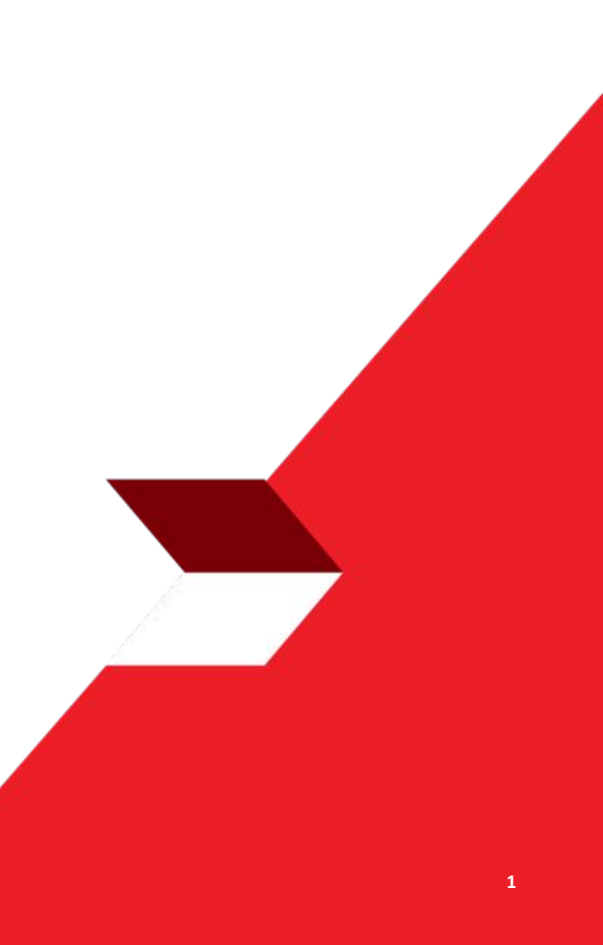

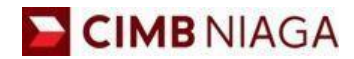

# Transfer to Own Account Website Version

LIVE

**EPICC** 

LIFE

~

AN

**TUTORIALOCTOBIZ2024** 

**KEJAR MIMPI** 

- 1. Add
- 2. Modify
- 3. Delete
- 4. Pay & Transfer Saved Template
- 5. Pay & Transfer Save As Template
- 6. Approval

Menu : Services > Manage Template | Deskripsi: Fungsi ini digunakan untuk manage template transaksi (membuat, meng-edit, menghapus)

Langkah 1. [1] [Maker] Mengakses halaman Login, login sebagai Maker dengan mengisi Company ID & Maker ID > [2] Klik tombol Next

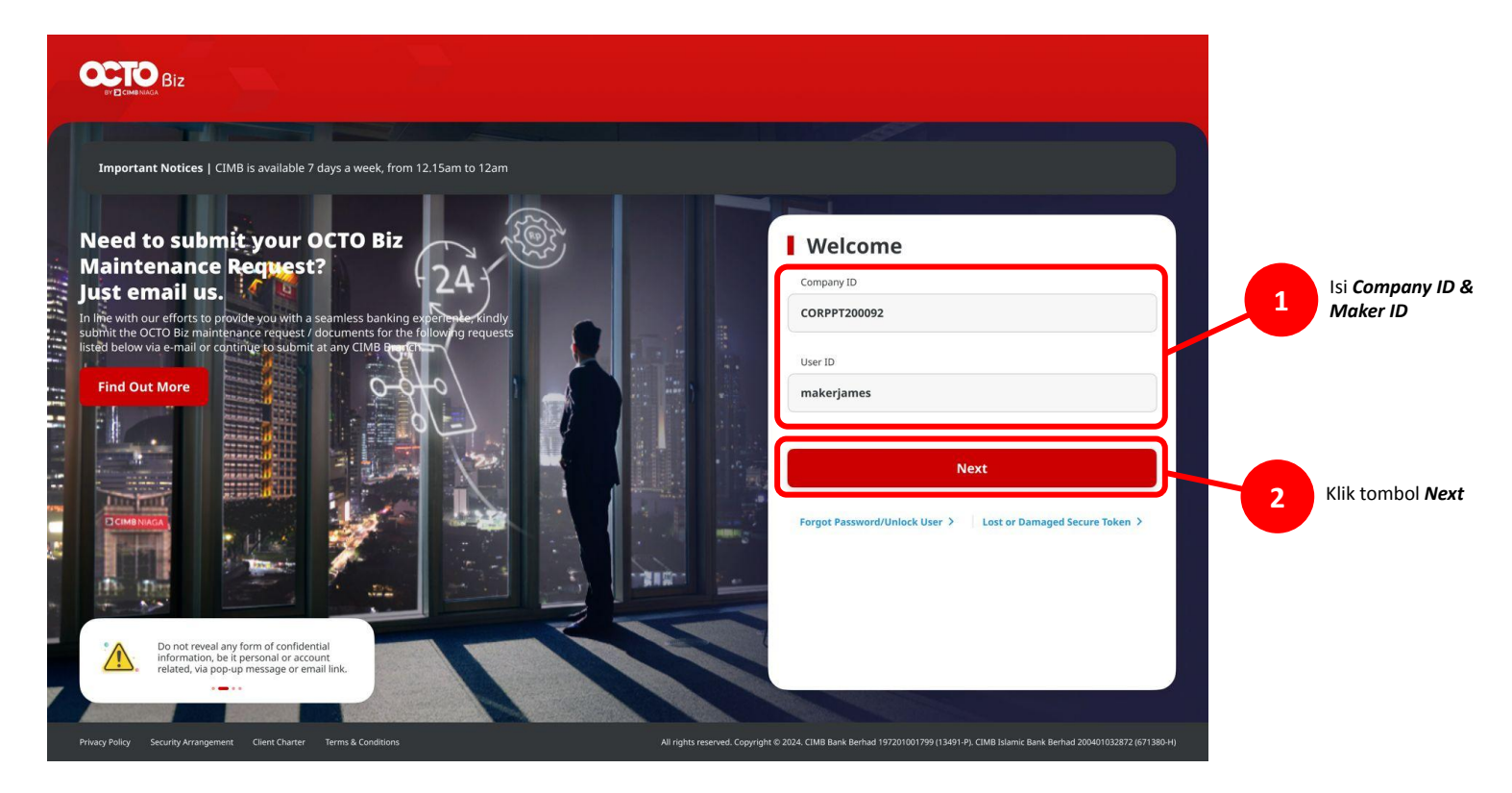

Menu : Services > Manage Template | Deskripsi: Fungsi ini digunakan untuk manage template transaksi (membuat, meng-edit, menghapus)

#### Langkah 2. [1] [Maker] Isi Password > [2] Klik tombol Proceed

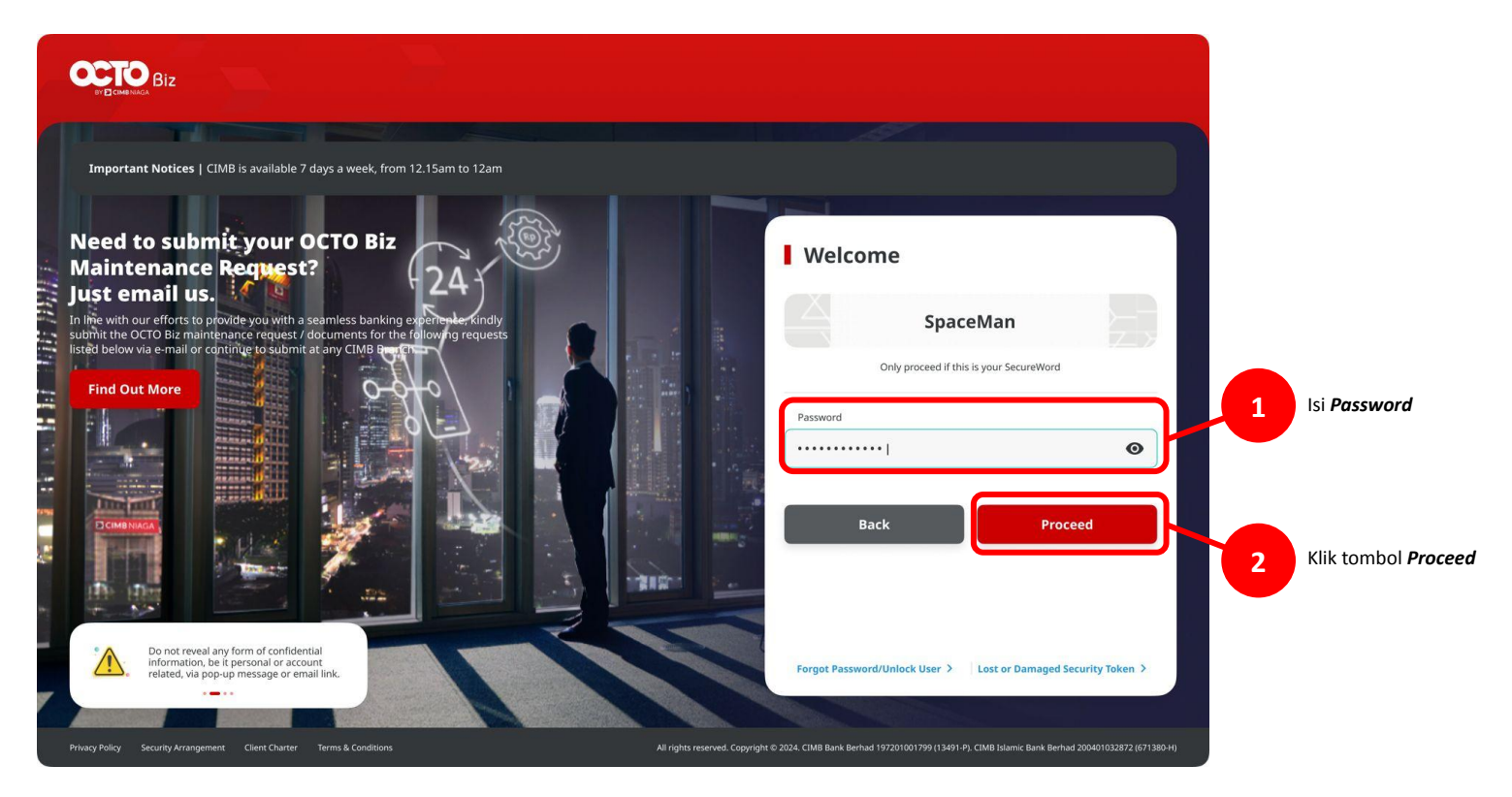

Menu : Services > Manage Template | Deskripsi: Fungsi ini digunakan untuk manage template transaksi (membuat, meng-edit, menghapus)

Langkah 3: [Maker] [1] Arahkan kursor ke Services > Klik Manage Template untuk menavigasi halaman

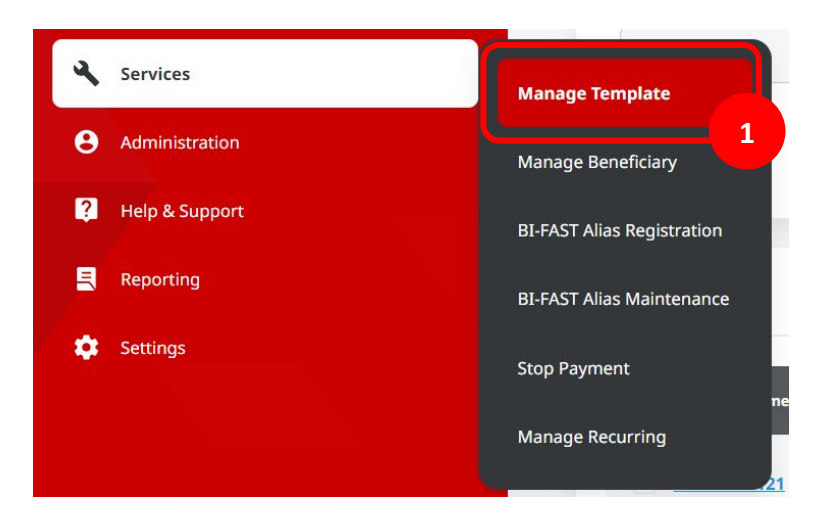

| inch                                                                                                    |                                                                                                    |                                                                                                    |                                          |                                                                                                    |                                                                                                   |
|----------------------------------------------------------------------------------------------------|----------------------------------------------------------------------------------------------------|----------------------------------------------------------------------------------------------------|------------------------------------------|----------------------------------------------------------------------------------------------------|---------------------------------------------------------------------------------------------------|
| Product Group                                                                                                    |                                                                                                    |                                                                                                    | Payment Mode                             |                                                                                                    |                                                                                                   |
| Select                                                                                                    |                                                                                                    | ~                                                                                                    | Select                                   |                                                                                                    |                                                                                                   |
| Template Name                                                                                                    |                                                                                                    |                                                                                                    |                                          |                                                                                                    |                                                                                                   |
| Enter                                                                                                    |                                                                                                    |                                                                                                    |                                          |                                                                                                    |                                                                                                   |
|                                                                                                    |                                                                                                    |                                                                                                    |                                          |                                                                                                    | Search                                                                                            |
|                                                                                                    |                                                                                                    |                                                                                                    |                                          |                                                                                                    | Scarch                                                                                            |
|                                                                                                    |                                                                                                    |                                                                                                    |                                          |                                                                                                    |                                                                                                   |
| item(s)                                                                                                    |                                                                                                    |                                                                                                    |                                          |                                                                                                    |                                                                                                   |
|                                                                                                    |                                                                                                    |                                                                                                    |                                          |                                                                                                    |                                                                                                   |
|                                                                                                    |                                                                                                    |                                                                                                    |                                          |                                                                                                    |                                                                                                   |
| 🗌 Template Name 🗘                                                                                                    | Product Group 💲                                                                                                    | Payment Mo                                                                                                    | de û                                     | Last Updated Date 🗘                                                                                                    | Action                                                                                            |
| Template Name \$                                                                                                    | Product Group 🔇                                                                                                    | Payment Mo<br>InHouse Tran<br>Account                                                                                                    | <b>de 0</b><br>sfor to 3rd Party         | Last Updated Date 0                                                                                                    | Action<br>Activity Log                                                                            |
| Template Name 🗘                                                                                                    | Product Group 🗘                                                                                                    | Payment Mo<br>InHouse Tran<br>Account                                                                                                    | de 0<br>sfer to 3rd Party                | Last Updated Date 0                                                                                                    | Activity Log                                                                                      |
| Template Name 🗘                                                                                                    | Product Group ()<br>InHouse Transfer<br>InHouse Transfer                                                                                                    | Payment Mo<br>InHouse Tran<br>Account<br>Inhouse Tran<br>Account                                                                                                    | de C<br>sfer to 3rd Party<br>sfer to Own | Last Updated Date 🗘                                                                                                    | Action<br>Activity Log<br>Activity Log                                                            |
|                                                                                                    | Product Group C<br>Initiouse Transfer<br>Initiouse Transfer<br>Domestic Transfer                                                                                                    | Payment Mo<br>InHouse Tran<br>Account<br>Inhouse Tran<br>Account<br>BLFAST                                                                                                    | de 🗘                                     | Last Updated Date 0<br>13 Oc: 2023 023150 PM<br>14 Oc: 2023 063333 PM<br>24 Oc: 2023 1001:20 AM                                                               | Action Activity Log Activity Log Activity Log Activity Log                                        |
|                                                                                                    | Product Group 🗘<br>InHouse Transfer<br>InHouse Transfer<br>Domestic Transfer                                                                                                    | Payment Mo<br>InHouse Tran<br>Account<br>Inhouse Tran<br>Account                                                                                                    | de 0                                     | Last Updated Date            13 Oct 2023 92/31:50 PM            14 Oct 2023 96/33:53 PM            24 Oct 2023 10.01:20 AM                                    | Activity Log<br>Activity Log<br>Activity Log                                                      |
| Templete Name \$           3RDBAWF121           3M.TRX           AD BIEAST 2110 1           AD REGS 2119 1                                                                                       | Product Broup ©      Initiouse Transfer      Initiouse Transfer      Domestic Transfer      Domestic Transfer                                                                             | Payment Mo<br>InHouse Tran<br>Account<br>Inhouse Tran<br>Account<br>BLFAST<br>BLFAST                                                                                                    | de 🗘<br>sfer to 3rd Party<br>sfer to Own | Lust Updated Date: ) 13.0:::2023 02.31:50 74 14.0:::2023 02.33:27 74 24.0:::2023 001:20 74 21.0:::2023 041:011 74                                             | Attion Attivity Log Attivity Log Attivity Log Attivity Log Attivity Log Edit                      |
| Tromplate Name         C           39DBAWF121         2X:37X           2X:37X         AD 8156512110.1           AD 8156512110.1         C                                                        | Product Group ()<br>Initians Transfer<br>Initians Transfer<br>Domestic Transfer<br>Domestic Transfer                                                                                      | Payment Mo<br>InHouse Tran<br>Account<br>InHouse Tran<br>BLFAST<br>RTES<br>InHouse Tran                                                                                                    | de 0<br>sfor to 3rd Porty<br>tfor to Ovn | Lest Opdeted Dote 2<br>13 Oc: 2023 82:31:50 PM<br>14 Oc: 2022 86:33:32 PM<br>24 Oc: 2023 06:31:32 PM<br>21 Oc: 2023 04:10:11 PM                               | Attion Activity Log Activity Log Activity Log Activity Log Edit                                   |
| Template Name         2           39DBAWF121         3           2X3TRX         3           AD BIEAST 2110.1         3           AD BIEAST 2110.1         3           AD BIEAST 2110.1         3 | Involuce Group ()           Services Transfer           Services Transfer           Demosite Transfer           Demosite Transfer           Demosite Transfer           Demosite Transfer | Payment More           Initiate Transaction           Account           Initiate Transaction           Initiate Transaction           Initiate Transaction           BLPAST           RTDS           Initiate Transaction           Initiate Transaction | de C<br>sfor to 2nd Porty<br>tfor to Own | Less Dipolet al Date 2<br>13 Oc: 2023 42:31:50 PM<br>14 Oc: 2023 40:31:53 PM<br>24 Oc: 2023 10:01:20 AM<br>21 Oc: 2023 40:01:71 PM<br>19 Oc: 2023 44:02:77 PM | Attion Attivity Log Activity Log Activity Log Activity Log Activity Log Attivity Log Attivity Log |

#### Langkah 4: [Maker] [1] Untuk membuat template transaksi baru, Klik Add

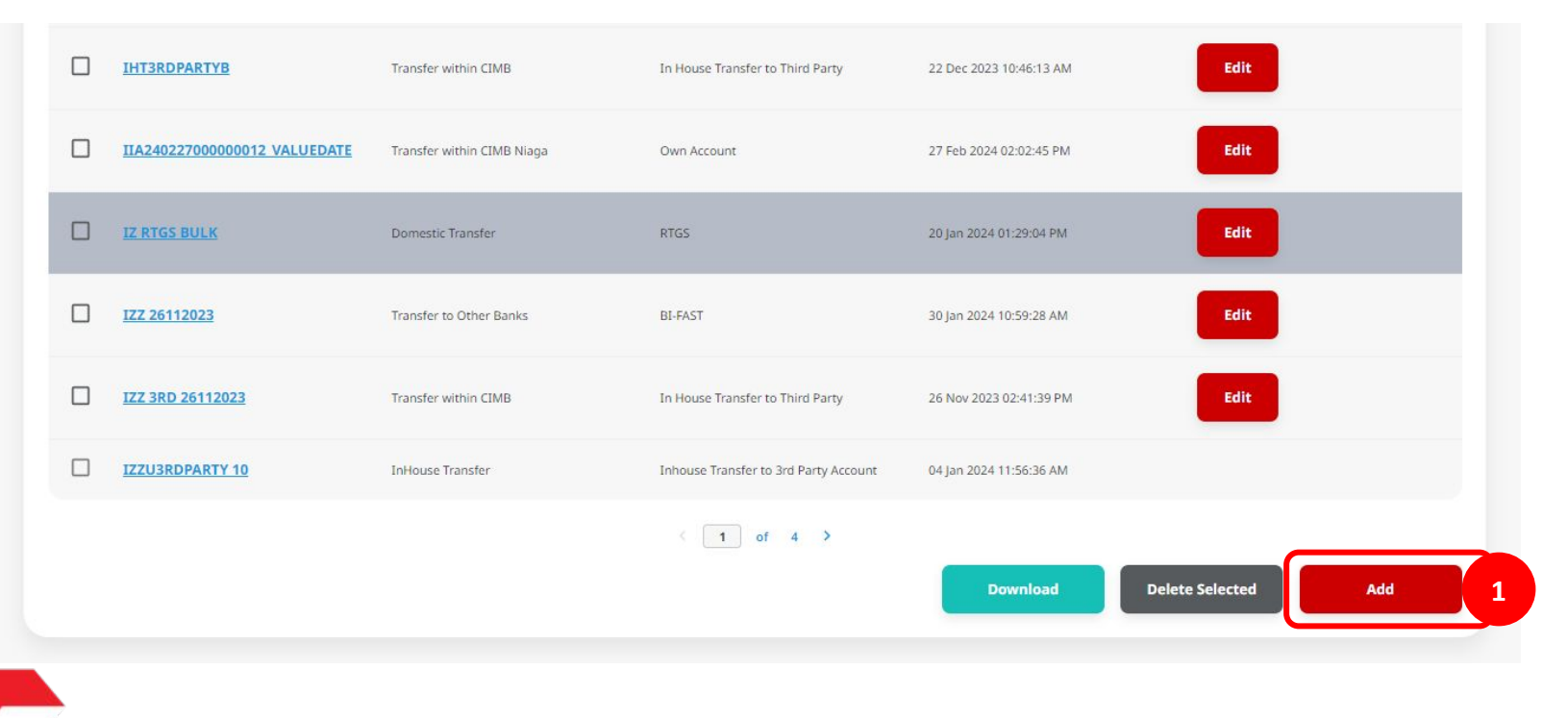

Langkah 5: [Maker] [1] di Manage Template > Add Page, isi 'Template Name'.

| Template Details                     |   |                |   |
|--------------------------------------|---|----------------|---|
| Template Name *                      |   |                |   |
| IHT_FAV_TEMPLATE1                    |   |                |   |
|                                      |   |                |   |
|                                      |   |                |   |
| Product Group                        |   |                |   |
| Desident Carrier &                   |   |                |   |
| Product Group *                      | ] |                |   |
| InHouse Transfer                     | ~ |                |   |
|                                      |   |                |   |
|                                      |   |                |   |
| Sender Details                       |   |                |   |
| Your Account *                       |   | Payment Mode * |   |
| IDR D utchlady ACCT 0111C-4555354534 | Q | Select         | ~ |
|                                      |   |                |   |
|                                      |   |                |   |

Langkah 6: [Maker] [1] Lengkapi bagian **Product Group** > [2] Lengkapi bagian **Sender Details.** 

| Template Name *                      |   |                |   |
|--------------------------------------|---|----------------|---|
| IHT_FAV_TEMPLATE1                    |   |                |   |
|                                      |   | _              |   |
| roduct Group                         |   | 1              |   |
| Product Group *                      |   |                |   |
| InHouse Transfer                     | ~ |                |   |
|                                      |   |                |   |
| ender Details                        |   |                |   |
| Vour Arround 4                       |   | Payment Mode * |   |
| Total Processi                       | Q | Select         | * |
| IDR D utchlady ACCT 0111C-4555354534 |   |                |   |

Menu : Services > Manage Template | Deskripsi: Fungsi ini digunakan untuk manage template transaksi (membuat, meng-edit, menghapus)

Langkah 7: [Maker] Setelah Maker memilih metode pembayaran, sistem akan memunculkan bagian-bagian tambahan yang perlu diisi sesuai dengan input > [1] Lengkapi mandatory field

| Template Details                                                 |                               |       |   | Template Details                     |             |                                 |
|------------------------------------------------------------------|-------------------------------|-------|---|--------------------------------------|-------------|---------------------------------|
| Template Norme *                                                 |                               |       |   | Template Name *                      |             |                                 |
| DHT_FAV_TEMPLATE1                                                |                               |       |   | IHT_FAV_TEMPLATE1                    |             |                                 |
| Product Group                                                    |                               |       |   | Product Group                        |             |                                 |
|                                                                  |                               |       |   |                                      |             |                                 |
| Product Group *                                                  |                               |       |   | Product Group *                      |             |                                 |
| InHouse transfer                                                 | ~                             |       |   | InHouse Transfer                     | ×           |                                 |
| Sender Details                                                   |                               |       |   | Sender Details                       |             |                                 |
| Your Account *                                                   | Payment Mode *                |       |   | Your Account *                       |             | Payment Mode *                  |
| IDR D utchlady ACCT 0111C-4555354534                             | Q. Inhouse Transfer to Own Ad | count | ~ | IDR D utchlady ACCT 0111C-4555354534 | Q,          | Inhouse Transfer to Own Account |
|                                                                  | Bank Charges: 128-0.80        |       |   |                                      |             | Aust Charges IDP LOD            |
| Senenciary Details                                               | â<br>Q                        |       |   | Beneficiary Details                  | â<br>Q      |                                 |
| ransaction Details                                               |                               |       |   | Transaction Details                  |             |                                 |
| Transaction Currency * 🔒 Aroure * Transaction Currency * 🔒 Enter | â                             |       |   | Transaction Currenty *               | â           |                                 |
| Other Details                                                    |                               |       |   | Other Details                        |             |                                 |
| Customer Reference No.                                           | 🔒 Other Payment Details 🌒     |       | ÷ | Customer Reference No.               | â           | Other Fayment Details           |
| Enter                                                            | Enter                         |       |   | Enter                                |             | Enter                           |
| Poyment Advice No Advice Simple A                                | ili<br>tvice                  |       |   | Payment Advice Simple 4              | Ê<br>Idvice |                                 |
|                                                                  |                               |       |   |                                      |             |                                 |
|                                                                  |                               |       |   |                                      |             |                                 |

Catatan : Lihat panduan pengguna masing-masing mode pembayaran untuk informasi lebih lanjut.

Menu : Services > Manage Template | Deskripsi: Fungsi ini digunakan untuk manage template transaksi (membuat, meng-edit, menghapus)

Langkah 8a (Opsional): [Maker] Klik bagian kunci untuk mengunci/tidak mengunci tiap bagian

Jika Maker ingin meng-edit bagian tertentu, Maker bisa klik bagian kunci untuk membuka akses edit1]

Sebaliknya, Maker bisa membuat bagian tertentu terkunci [2]

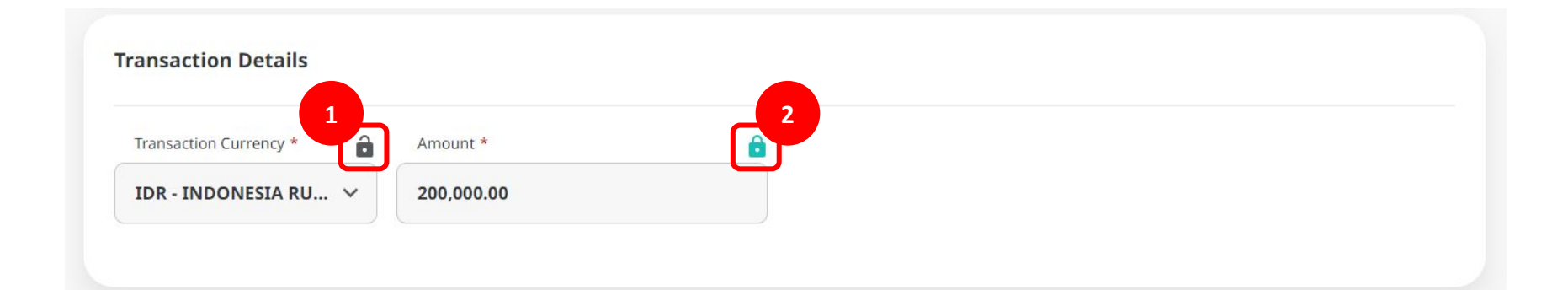

Menu : Services > Manage Template | Deskripsi: Fungsi ini digunakan untuk manage template transaksi (membuat, meng-edit, menghapus)

Langkah 8b (Opsional): [Maker] [1] Klik Add Another Transaction untuk memilih mode online batch

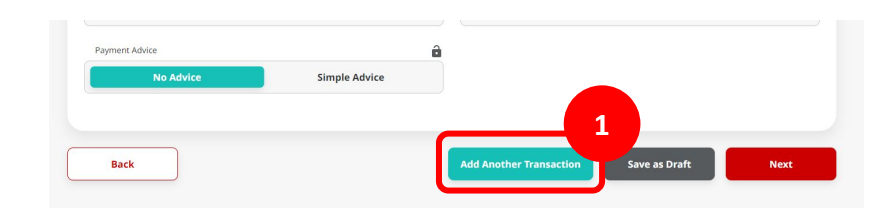

| Manage Template > Add                                      |              |                                 |
|------------------------------------------------------------|--------------|---------------------------------|
| Template Details                                           |              |                                 |
| Template Name *                                            |              |                                 |
| DHT_FAV_TEMPLATE1                                          |              |                                 |
|                                                            |              |                                 |
| Product Group                                              |              |                                 |
| Product Group *                                            |              |                                 |
| InHouse Transfer                                           | ~            |                                 |
|                                                            |              |                                 |
| Sender Details                                             |              |                                 |
| Your Account *                                             |              | Payment Mode *                  |
| IDR FEED FILE WITHOUT CCY FOR FIXED DEPOSIT CAN BE UPDATED | ۹            | Shhouse Transfer to Own Account |
|                                                            |              |                                 |
| Beneficiary Details                                        |              |                                 |
| To Account *                                               | â            |                                 |
| Select                                                     | ۹            |                                 |
|                                                            |              |                                 |
| Transaction Details                                        |              |                                 |
| Transaction Currency * 🔒 Amount *                          | ê            |                                 |
| IDR - INDONESIA RU V Enter                                 |              |                                 |
|                                                            |              |                                 |
| Other Details                                              |              |                                 |
| Customer Reference No. 🜒                                   | ê.           | Other Payment Details 0         |
| Enter                                                      |              | Enter                           |
| Pagment Advice                                             | â            |                                 |
| wo Advice simple Advice                                    |              |                                 |
|                                                            |              |                                 |
|                                                            |              | Add Another Transaction         |
| 1 item(s)                                                  |              |                                 |
|                                                            |              |                                 |
| Eeseficiary Account No. 0 Reseficiary Name 0               | Arrownt ()   | Bank Charges 🗘 Action           |
| D 2028/5708/100 ANJAR ASMORO HERVANTO D                    | IDR 200,000) | 20 104 0.00 Eulers Edit         |
|                                                            |              |                                 |
| Back                                                       |              | Save as Draft Next              |
|                                                            |              |                                 |

Menu : Services > Manage Template | Deskripsi: Fungsi ini digunakan untuk manage template transaksi (membuat, meng-edit, menghapus)

#### Langkah 9: [Maker] [1] Klik Next > [2] Setelah itu klik Submit

|                                        |                                            |   | Manage Template > Re                         | eview Details |                                              |        |
|----------------------------------------|--------------------------------------------|---|----------------------------------------------|---------------|----------------------------------------------|--------|
| Template Details                       |                                            |   | Template Details                             |               |                                              |        |
| Template Name *                        |                                            |   | Template Details                             |               |                                              |        |
| IHT_FAV_TEMPLATE1                      |                                            |   | Template Name<br>IHT_FAV_TEMPLATE1           |               |                                              |        |
| Product Group                          |                                            |   |                                              |               |                                              |        |
| Product Group *                        |                                            |   | Product Group                                |               |                                              |        |
| InHouse Transfer v                     |                                            |   | Product Group<br>InHouse Transfer            |               |                                              |        |
| Sender Details                         |                                            |   | Sender Details                               |               |                                              |        |
| Your Account *                         | Payment Mode *                             |   |                                              |               |                                              |        |
| IDR D utchlady ACCT 0111C-4555354534 Q | Inhouse Transfer to Own Account            |   | Your Account<br>IDR GL ACCT 04 - 4999977878  |               | Payment Mode Inhouse Transfer to Own Account |        |
| Beneficiary Details                    |                                            |   | Beneficiary Details                          |               |                                              |        |
| To Account *                           |                                            |   |                                              |               |                                              |        |
| 10x - 703057605100                     |                                            |   | To Account<br>IDR ANJAR ASMORO HERYANTO-7030 | 57606100      |                                              |        |
| Transaction Details                    |                                            |   | Transaction Details                          |               |                                              |        |
| Transaction Currency *                 |                                            |   | Transaction Currency                         | Amount        | Bank Charges                                 |        |
| IDR - INDONESIA RU Y 200,000.00        |                                            |   | IDR - INDONESIAN RUPIAH                      | 200,000.00    | IDR 0.00                                     |        |
| Other Details                          |                                            |   | Other Details                                |               |                                              |        |
| Customer Reference No.                 | Other Payment Details 🕒 🔐                  |   | Customer Reference No.                       |               | Other Payment Details                        |        |
| Enter                                  | Enter                                      |   |                                              |               |                                              |        |
| Poyment Advice                         |                                            | ( | Back                                         |               |                                              | Submit |
| Back                                   | Add Another Transaction Save as Draft Next | 1 |                                              |               |                                              |        |

Langkah 10: Sistem akan menampilkan halaman acknowledgement

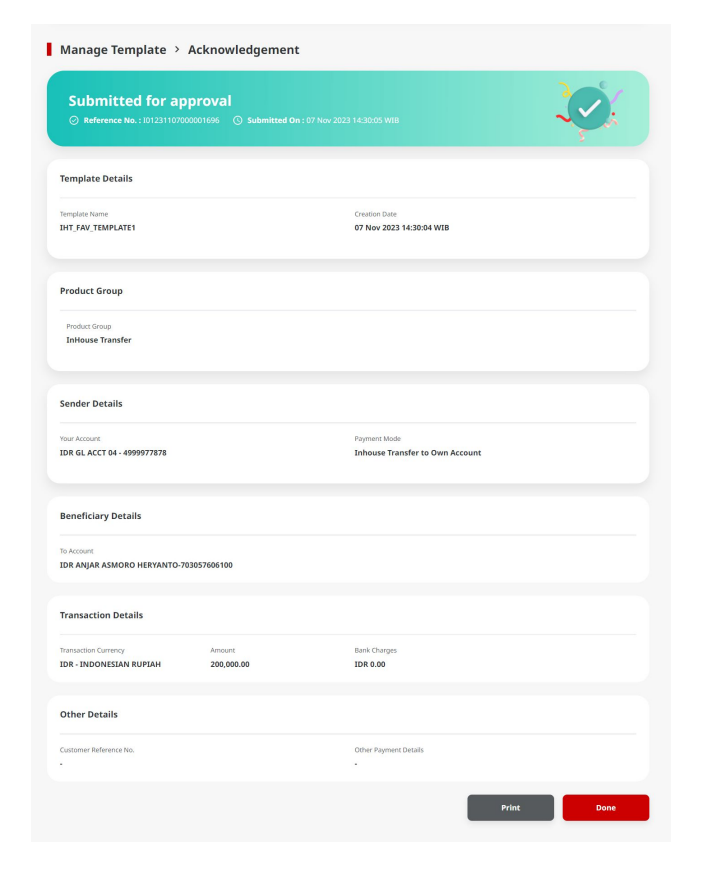

- 1. Add
- 2. Modify
- 3. Delete
- 4. Pay & Transfer Saved Template
- 5. Pay & Transfer Save As Template
- 6. Approval

Langkah 1: Login ke CFO sebagai Maker, dah navigasi ke halaman Manage Template (lihat langkah 1 - 3 pada bagian "Add")

Langkah 2: [Maker] [1] pada halaman manage template, klik edit pada template yang ingin dimodifikasi

| DT-BIFAST-BACTH-2 | Domestic Transfer       | BI-FAST     | 08 Nov 2023 09:49:13 AM | Edit |
|-------------------|-------------------------|-------------|-------------------------|------|
| DT-RTGS-SINGLE    | Domestic Transfer       | RTGS        | 12 Jan 2024 05:08:52 PM |      |
| <u>GG123</u>      | Transfer within CIMB    | Own Account | 02 Feb 2024 09:41:34 AM | Edit |
| <u>664</u>        | Transfer to Other Banks | BI-FAST     | 02 Feb 2024 10:07:16 AM | Edit |
| HELLO ALDY TL     | Transfer to Other Banks | BI-FAST     | 05 Feb 2024 11:34:53 AM | Edit |

Menu : Services > Manage Template | Deskripsi: Fungsi ini digunakan untuk manage template transaksi (membuat, meng-edit, menghapus)

Langkah 3: [*Maker*] [1] ubah bagian yang dibutuhkan > [2] Klik *Next* > [3] Pada halaman *Review Details*, Klik *Submit* 

| Template Name                      |     | Creation Date                                                |                | Template Details                                |            |                                                    |
|------------------------------------|-----|--------------------------------------------------------------|----------------|-------------------------------------------------|------------|----------------------------------------------------|
| ALTESTSAU3RD01                     |     | 01 Nov 2023 10:30:58 +08                                     |                | Template Name                                   |            | Creation Date                                      |
| Product Group                      |     |                                                              |                | ALTESTSAU3RD01                                  |            | 01 Nov 2023 09:30:58 WIB                           |
| Product Group<br>InHouse Transfer  |     |                                                              |                | Product Group                                   |            |                                                    |
| Sourday Details                    |     |                                                              |                | Product Group<br>InHouse Transfer               |            |                                                    |
| Your Account                       |     | Dismar Mode                                                  |                |                                                 |            |                                                    |
| UR GLACCT 2030-800000332500        |     | Inhouse Transfer to 3rd Party Account<br>and Charger 207 020 |                | Sender Details                                  |            |                                                    |
| Beneficiary Details                |     | Save                                                         | ed Beneficiary | Your Account<br>IDR GL ACCT 203D - 800000332500 |            | Payment Mode Inhouse Transfer to 3rd Party Account |
| Account Type *                     | â   | Molale No. *                                                 | a .            |                                                 |            |                                                    |
| ОСТО Рау                           | *   | +62 81266554433                                              |                | Beneficiary Details                             |            |                                                    |
| Beneficiary Name<br>MExcoox ANacox |     |                                                              |                | Account Type<br>OCTO Pay                        |            | Mobile No.<br>+62 81266554433                      |
| Transaction Details                |     |                                                              |                | MEXXXX ANXXX                                    |            |                                                    |
| Transaction Currency *             | ê   |                                                              | _              | Transaction Details                             |            |                                                    |
| IDR - INDONESIA RU V 100,000       |     |                                                              |                | Transaction Currency                            | Amount     | Bank Charges                                       |
| Other Details                      |     |                                                              |                | IDR - INDONESIAN RUPIAH                         | 101,000.00 | IDR 0.00                                           |
| Customer Reference No. 0           | â   | Other Payment Details                                        |                | Other Details                                   |            |                                                    |
| Enter<br>Poyment Advice            | â   | Enter                                                        |                | Customer Reference No.                          |            | Other Payment Details                              |
| No Advice Simple Adv               | ice |                                                              |                |                                                 |            | _                                                  |
|                                    |     |                                                              |                |                                                 |            |                                                    |

#### Langkah 4: Sistem akan menampilkan halaman *acknowledgement*

| Reference No. : 101240304000002750        |                    |                                                                                 | $\checkmark$   |  |
|-------------------------------------------|--------------------|---------------------------------------------------------------------------------|----------------|--|
|                                           |                    |                                                                                 |                |  |
| Template Details                          |                    |                                                                                 |                |  |
| Template Name                             |                    | Creation Date<br>02 Feb 2024 08:41:34 WIB                                       |                |  |
|                                           |                    |                                                                                 |                |  |
| Transaction Group                         |                    |                                                                                 |                |  |
|                                           |                    |                                                                                 |                |  |
| Transaction Group<br>Transfer within CIMB |                    |                                                                                 |                |  |
|                                           |                    |                                                                                 |                |  |
| Sender Details                            |                    |                                                                                 |                |  |
| From Account                              |                    | Payment Mode                                                                    |                |  |
| IDR JLUPJOLY JPPYJON UUJOJ YOSZOWLYJ - 80 | .0035032200        | Own Account                                                                     |                |  |
|                                           |                    |                                                                                 |                |  |
| 3 item(s)                                 |                    |                                                                                 |                |  |
| Beneficiary Account No. 💲                 | Beneficiary Name 💲 | Amount 🗘                                                                        | Bank Charges 💲 |  |
| 703185655500                              | TB LIABILITY 2     | IDR 222,221.00                                                                  | IDR 0.00       |  |
| 703185655500                              | TB LIABILITY 2     | IDR 100,000.00                                                                  | IDR 0.00       |  |
| 703185655500                              | TB LIABILITY 2     | IDR 100,001.00                                                                  | IDR 0.00       |  |
|                                           | Total Inc.         | t : IDR 422.222.00   Total Charges : IDR 0.00                                   |                |  |
| 703185655500<br>703185655500              | TB LIABILITY 2     | IDR 100,000.00<br>IDR 100,001.00<br>x: IDR 422,222.00   Total Charges: IDR 0.00 | IDR 0.00       |  |

TUTORIALOCTOBIZ2024

- 1. Add
- 2. Modify
- 3. Delete
- 4. Pay & Transfer Saved Template
- 5. Pay & Transfer Save As Template
- 6. Approval

Menu : Services > Manage Template | Deskripsi: Fungsi ini digunakan untuk manage template transaksi (membuat, meng-edit, menghapus)

Langkah 1: Login ke CFO sebagai Maker, dah navigasi ke halaman Manage Template (lihat langkah 1 - 3 pada bagian "Add")

Langkah 2: [Maker] [1] pada halaman manage template, klik **delete** pada template yang ingin di-**delete** 

| 75 item | ı(s)                                 |                         |                                       |                         |        |
|---------|--------------------------------------|-------------------------|---------------------------------------|-------------------------|--------|
|         | Template Name 🗘                      | Transaction Group 💲     | Payment Mode 🗘                        | Last Updated Date 💲     | Action |
|         | <u>1231231222AAAAAAAAA22</u>         | Transfer to Other Banks | BI-FAST                               | 22 Dec 2023 07:19:46 AM |        |
|         | <u>991</u>                           | InHouse Transfer        | Inhouse Transfer to 3rd Party Account | 08 Jan 2024 01:34:48 PM |        |
|         | ANJAR TEMPLATE WITH OTHER<br>DETAILS | Transfer to Other Banks | RTGS                                  | 19 Jan 2024 10:55:27 AM | Edit   |
|         | ΔΩΩ                                  | Transfer to Other Banks | RTGS                                  | 26 Jan 2024 02:06:20 PM | Edit   |
|         | BATCH 1220 MIX V INV                 | Transfer to Other Banks | BI-FAST                               | 15 Jan 2024 05:20:14 PM |        |
|         | <u>BI-FAST AF1</u>                   | Transfer to Other Banks | BI-FAST                               | 25 Nov 2023 03:00:23 PM | Edit   |
|         | BIFASTTRUY                           | Transfer to Other Banks | BI-FAST                               | 24 Jan 2024 10:23:02 AM | Edit   |

Langkah 3: [Maker] [1] At the **Details Page**, Klik **Delete** > [2] Klik **Yes** pada pop-up box

| Template Details                                                |                               |                              |                                |  |
|-----------------------------------------------------------------|-------------------------------|------------------------------|--------------------------------|--|
| Template Name<br>DT-RTGS-SINGLE                                 |                               | Creation Date<br>08 Nov 2023 | 39:41:50 WIB                   |  |
| Product Group                                                   |                               |                              |                                |  |
| Product Group<br>Domestic Transfer                              |                               |                              |                                |  |
| Sender Details                                                  |                               |                              |                                |  |
| Your Account<br>IDR JLUPJOLY JPPYJON UUJOJ YC                   | ISZOWLYJ - 800035032200       | Payment Mode<br>RTGS         |                                |  |
| Beneficiary Details                                             |                               |                              |                                |  |
| Beneficiary Bank Name<br>Bank Kehidupan - 310723                | Beneficiary Ac<br>2343242333  | xount No.<br>135             | Beneficiary Name<br>DENNY      |  |
| Beneficiary Otizenship<br>Indonesian                            | Beneficiary Re<br>Resident    | esident Status               | Beneficiary Type<br>Individual |  |
| Beneficiary Address<br>JAKARTA BARAT                            | Beneficiary Ci<br>0300 - JAKA | ty / District<br>RTA2        |                                |  |
| Transaction Details                                             |                               |                              |                                |  |
| Transaction Currency Amoun<br>IDR - INDONESIAN 123,45<br>RUPIAH | 66,789.00 IDR 0.00            |                              |                                |  |
| Other Details                                                   |                               |                              |                                |  |
| Customer Reference No.<br>•<br>Payment Advice<br>No Advice      | Other Paymen                  | t Details                    | Charges Borne by<br>-          |  |
|                                                                 |                               |                              |                                |  |

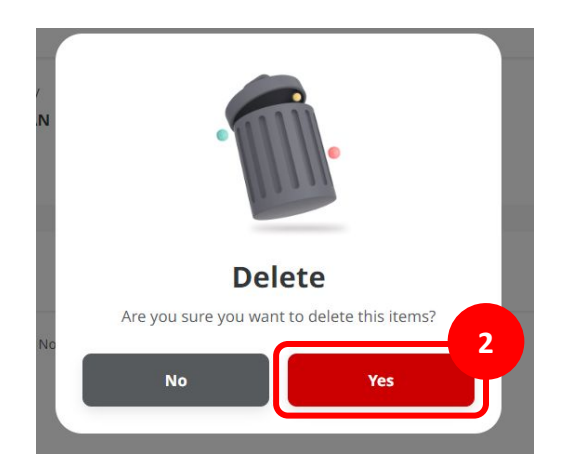

Langkah 4: Sistem akan menampilkan halaman *acknowledgement* 

| Item(s) Deleted                                                                                                    | Submitted On : 04 Mar 2024 14:54:46 WIB |                                                                                                    |  |
|----------------------------------------------------------------------------------------------------|-----------------------------------------|----------------------------------------------------------------------------------------------------|--|
| remplate Details                                                                                                    |                                         |                                                                                                    |  |
| engine Name<br>INJAR TEMPLATE WITH OTHER DETAILS                                                                                                    |                                         | Creation Date<br>16 Jan 2024 12:48:23 WIB                                                                                                    |  |
| fransaction Group                                                                                                    |                                         |                                                                                                    |  |
| transaction Group<br>Iransfer to Other Banks                                                                                                    |                                         |                                                                                                    |  |
| iender Details                                                                                                    |                                         |                                                                                                    |  |
| YOM ACCOUNT<br>DR TB LIABOLITY 2 - 703185655500                                                                                                    |                                         | Payment Mode<br>RTGS                                                                                                    |  |
| Beneficiary Details                                                                                                    |                                         |                                                                                                    |  |
| Interfactory Dark Rame<br>LANKE SYAKAM INDONESIA - REMODEJA<br>Beterfactory Name<br>Registry Amore Defensation<br>Beterfactory Resource Status<br>Bestifictory<br>Advances<br>In Bacuradem NO-42 |                                         | Beneficiary Jossow No.<br>100000333500<br>Beneficiary Contravery<br>Indicatesian<br>Beneficiary Type<br>Individual<br>Beneficiary Cyty / Starten<br>9900 - JAWA TENGAH |  |
| Transaction Details                                                                                                    |                                         |                                                                                                    |  |
| Yansaction Currency<br>DR - INDONESIA RUPLAH                                                                                                    | Amount<br>145,000,000.00                | Bank Charges<br>IDR 30,000.00                                                                                                    |  |
| Other Details                                                                                                    |                                         |                                                                                                    |  |
| Custores Factores No.<br>AJR-42156-2024<br>Charges Barne by<br>Applicant (OUR)<br>Payment Advice                                                                                                 |                                         | Ohnr Paynans Brazilis<br>Sample Aja                                                                                                    |  |
| leneficiary Email Address<br>9GB1@myfab.local                                                                                                    |                                         | Message ta Beneficiary<br>Hate iss me ajr                                                                                                    |  |

TUTORIALOCTOBIZ2024

- 1. Add
- 2. Modify
- 3. Delete
- 4. Pay & Transfer Saved Template
- 5. Pay & Transfer Save As Template
- 6. Approval

Menu : Services > Manage Template | Deskripsi: Fungsi ini digunakan untuk manage template transaksi (membuat, meng-edit, menghapus)

Langkah 1. [1] [Maker] Mengakses halaman Login, login sebagai Maker dengan mengisi Company ID & Maker ID > [2] Klik tombol Next

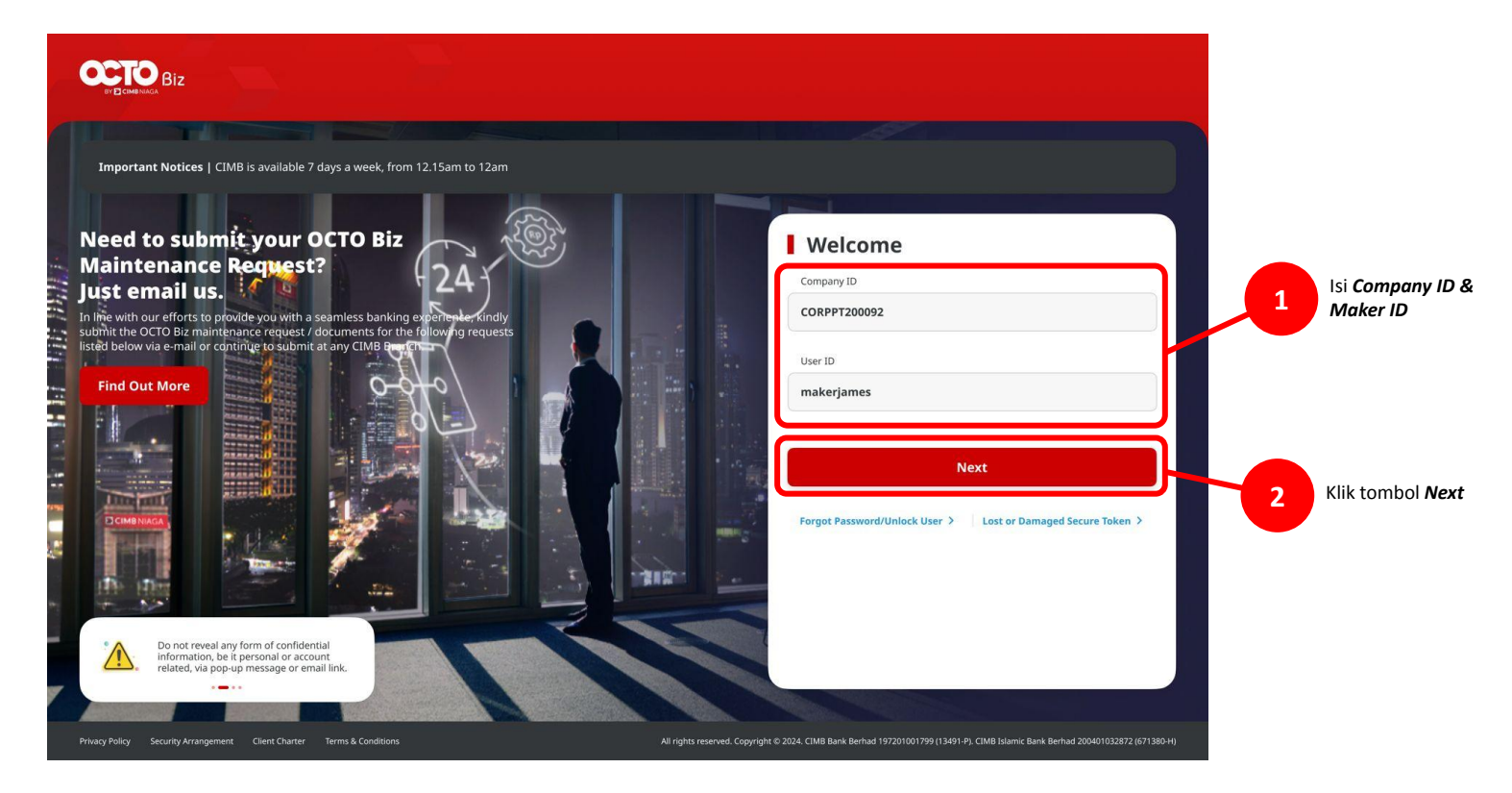

Menu : Services > Manage Template | Deskripsi: Fungsi ini digunakan untuk manage template transaksi (membuat, meng-edit, menghapus)

#### Langkah 2. [1] [Maker] Isi Password > [2] Klik tombol Proceed

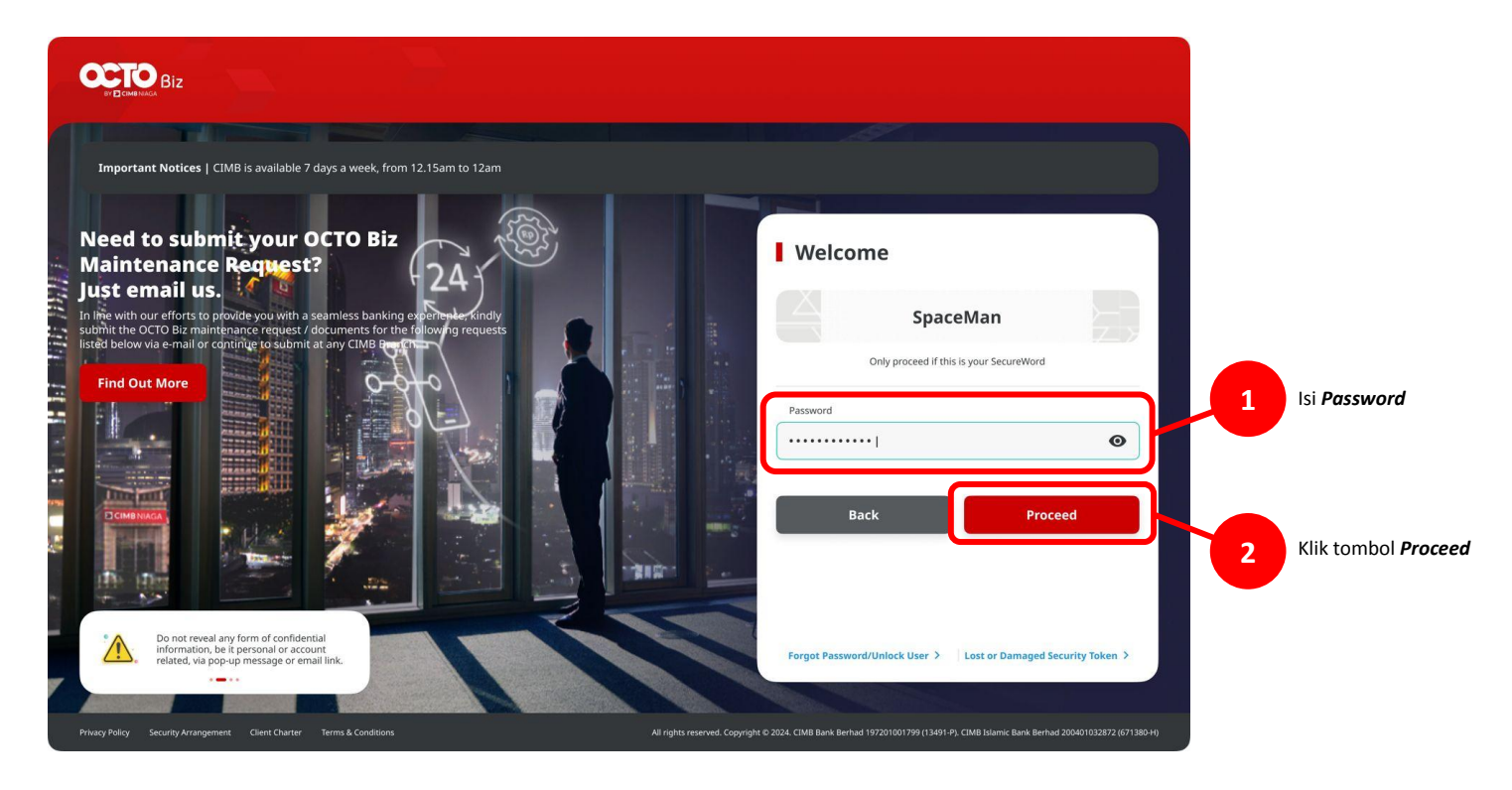

Menu : Services > Manage Template | Deskripsi: Fungsi ini digunakan untuk manage template transaksi (membuat, meng-edit, menghapus)

Langkah 3: [Maker] [1] Arahkan kursor ke Pay & Transfer > Klik pada metode pembayaran yang diinginkan > [2] Klik Saved Template

|                |                             |                         | Own Account                                     |                                       |
|----------------|-----------------------------|-------------------------|-------------------------------------------------|---------------------------------------|
|                |                             |                         | Transition drag *<br>Transfer within CLMB Ninga | ×                                     |
| - Andon's      |                             | 1                       | Sender Details                                  |                                       |
|                |                             |                         | Fem Account *                                   | Payment Mode * Q. Own Account         |
| Accounts       | Transfer Within CIMB        | Transfer to Other Banks | Payment Date * 🜑                                |                                       |
|                |                             |                         | 04 Mar 2024                                     | Recurring transfer                    |
| Pay & Transfer | e e                         |                         |                                                 |                                       |
| • •            | Book Transfer Book Transfer | BIFAST RTGS             | Beneficiary Details                             |                                       |
| = Services     | to Own to 3rd Party         | ot                      | To Account *                                    | 9                                     |
| Services       |                             |                         |                                                 |                                       |
| Reporting      | 99.9070                     |                         | Transaction Details                             |                                       |
|                |                             |                         | Transaction Currency* Amount *                  |                                       |
|                |                             |                         | IDR - INDONESIA RUPIAH ~ Enter                  |                                       |
|                |                             |                         | Other Details                                   |                                       |
|                |                             |                         | Customer Reference No. 🕢                        | Other Royment Details 🙍               |
|                |                             |                         | Enter                                           | Enter                                 |
|                |                             |                         | No Advice Simple Advi                           | ice                                   |
| _              |                             |                         |                                                 |                                       |
|                |                             |                         |                                                 | Add Another Transaction Save as Draft |
|                |                             |                         |                                                 |                                       |
|                |                             |                         |                                                 |                                       |

Menu : Services > Manage Template | Deskripsi: Fungsi ini digunakan untuk manage template transaksi (membuat, meng-edit, menghapus)

Langkah 4: [Maker] Pada pop-up Saved Template [1] Pilih template yang diinginkan > [2] Klik Load

| Payment Mode                                 |                      | Template Name  |               |
|----------------------------------------------|----------------------|----------------|---------------|
| Own Account                                  | ~                    | Enter          |               |
|                                              |                      |                |               |
| Template Name 🖕                              | Transaction Group 💲  | Payment Mode 💲 | Date 🗘        |
|                                              | Transfer within CIMB | Own Account    | 20 Jan 2024 1 |
| View Past Transactions > View All Template > |                      |                | Cancel        |
|                                              |                      |                |               |
|                                              |                      |                |               |

Menu : Services > Manage Template | Deskripsi: Fungsi ini digunakan untuk manage template transaksi (membuat, meng-edit, menghapus)

Langkah 5a (Opsional): [Maker] [1] Lengkapi **Template Name** dan Klik Search untuk filter menggunakan template name.

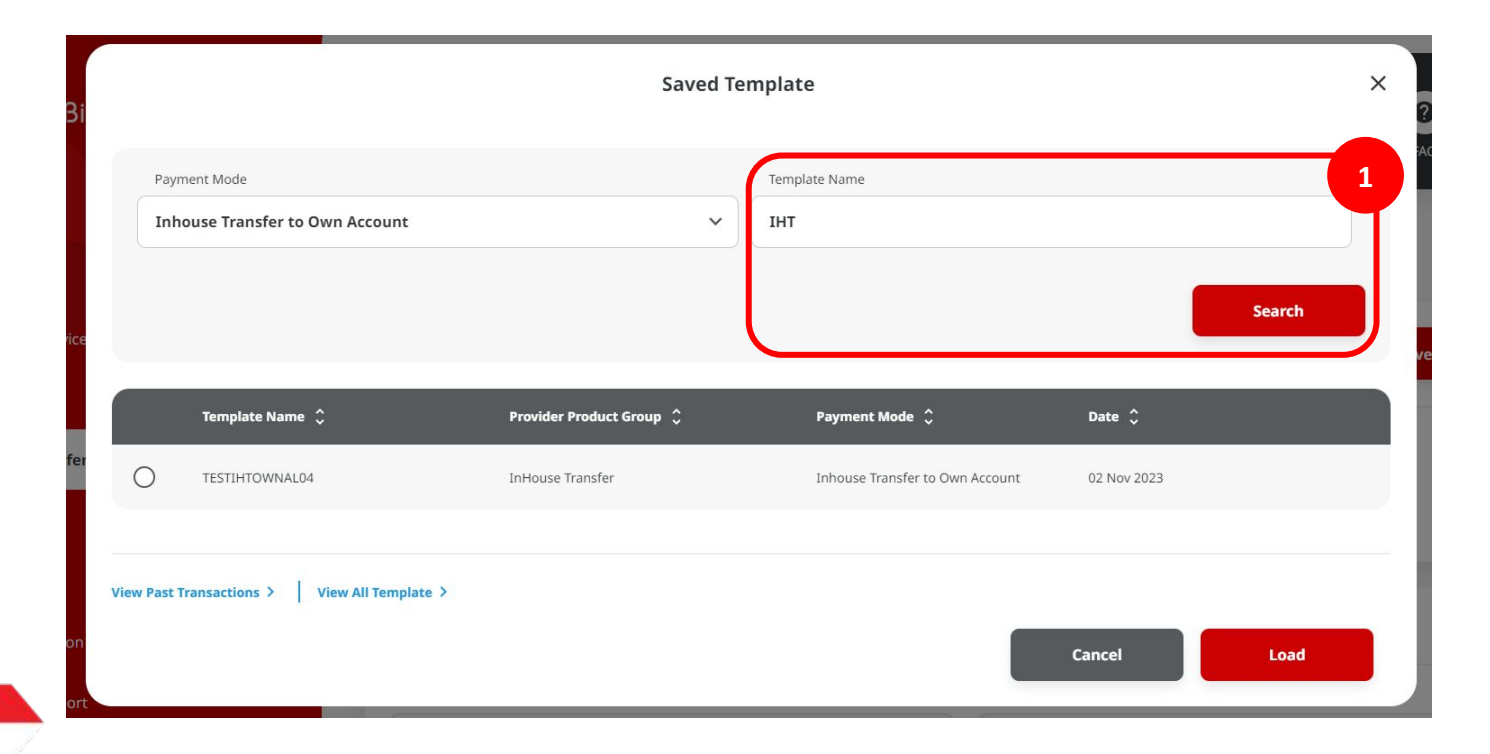

Menu : Services > Manage Template | Deskripsi: Fungsi ini digunakan untuk manage template transaksi (membuat, meng-edit, menghapus)

Langkah 5b (Opsional): [Maker] [1] Klik View Past Transactions untuk menuju ke Transaction Status Inquiry (TSI)

|      |            |                                           | Saved Ter                | nplate                          |             |        | × |
|------|------------|-------------------------------------------|--------------------------|---------------------------------|-------------|--------|---|
|      | Payn       | ment Mode<br>ouse Transfer to Own Account | ~                        | Template Name                   |             |        |   |
| e    |            |                                           |                          |                                 | I           | Search |   |
| 1    |            | Template Name 🗘                           | Provider Product Group 🗘 | Payment Mode 💲                  | Date 🗘      |        |   |
|      | 0          | TESTIHTOWNAL04                            | InHouse Transfer         | Inhouse Transfer to Own Account | 02 Nov 2023 |        |   |
| rt V | iew Past T | fransactions 1 rmplate >                  |                          |                                 | Cancel      | Load   |   |

|                                                                                                    | Stetu                                                  | s Inqui                | iry                                                                                                    |                                                                                                    |                  |                   |                                                                                                    | Taxing Poor                            | serilities.                           |
|----------------------------------------------------------------------------------------------------|--------------------------------------------------------|------------------------|----------------------------------------------------------------------------------------------------|----------------------------------------------------------------------------------------------------|------------------|-------------------|----------------------------------------------------------------------------------------------------|----------------------------------------|---------------------------------------|
| anh                                                                                                    |                                                        |                        |                                                                                                    |                                                                                                    |                  |                   |                                                                                                    |                                        |                                       |
| -ikat/toi-tort*                                                                                                    |                                                        |                        | к.                                                                                                    |                                                                                                    |                  | IN HARD           |                                                                                                    |                                        |                                       |
| 01 hor 2020                                                                                                    |                                                        | . 20                   | 06 Nov 302                                                                                                    | a                                                                                                    | 10               | Res-              |                                                                                                    |                                        |                                       |
|                                                                                                    |                                                        |                        |                                                                                                    |                                                                                                    |                  |                   | 43                                                                                                    |                                        |                                       |
| 11                                                                                                    |                                                        |                        |                                                                                                    |                                                                                                    |                  | A                 |                                                                                                    |                                        |                                       |
|                                                                                                    |                                                        |                        |                                                                                                    |                                                                                                    |                  | +++ +++++         | 0.4%                                                                                                    |                                        |                                       |
| Ovice                                                                                                    |                                                        |                        |                                                                                                    |                                                                                                    | Q.               | Owe-              |                                                                                                    |                                        |                                       |
| tere sea Sea                                                                                                    |                                                        |                        |                                                                                                    |                                                                                                    |                  |                   |                                                                                                    |                                        |                                       |
| Deter                                                                                                    |                                                        |                        |                                                                                                    |                                                                                                    |                  | Dear-             |                                                                                                    |                                        |                                       |
| Parrier                                                                                                    |                                                        |                        |                                                                                                    | *                                                                                                    |                  | -                 |                                                                                                    |                                        |                                       |
| м                                                                                                    | w 1                                                    | Entor                  |                                                                                                    | 6100                                                                                                    |                  | Ows:              |                                                                                                    |                                        |                                       |
|                                                                                                    |                                                        |                        |                                                                                                    |                                                                                                    |                  |                   |                                                                                                    | 1                                      | Seat                                  |
| tandal<br>Security                                                                                                    | Amart                                                  | 0                      | Married W                                                                                                    |                                                                                                    | Seal.            |                   | 10 MARINE - 2                                                                                                    | Bened Dec 0                            | Serverh                               |
| Served<br>Served<br>Se | - Anna 1                                               | •                      | Animaton<br>Animaton                                                                                                    | water 2                                                                                                    | Sec. 1           | ang ta an 1       | 1040000 :<br>                                                                                                    | Bease Base ()<br>- 12 an 11 a          | Serech.                               |
| hands<br>Names<br>Sectors<br>Sectors<br>Sectors                                                                                                    | Anna 1<br>Anna 1<br>Anna 2                             | •                      |                                                                                                    | 1997 :<br>1997 :<br>1997 :                                                                                                    | teat.            | nyten (           | States 12<br>States 12<br>States 22<br>States 22<br>States 22<br>States 22                                                                                                    | Annaldas ()<br>Annaldas ()<br>Annaldas | Seeach.                               |
| Annels<br>Strange<br>Strange<br>Annels<br>Annels     |                                                        | •                      | Martine A                                                                                                    |                                                                                                    | 80001.<br>8      | ery taxes (       | 1 Anna 1<br>2 Anna 1<br>2 Anna 1<br>3 Anna 1<br>3 A |                                        | Serect.<br>Salar<br>Das<br>Das        |
| Channell<br>Newsonia<br>Channell<br>Channell<br>Cha                                                                                                    | Anne 1<br>Anne 1<br>Anne 1<br>Anne 1<br>Anne 1         | •                      | PT FAILS TO<br>THE FAIL OF                                                                                                    | nere y<br>or ways, way are<br>too                                                                                                    | 60001 −<br>₹ ≪.0 | ere tana (        | 1 (19.4)<br>1 (19.4)<br>1 (19.                                                                                                    |                                        | seach<br>Rober<br>Das<br>Das<br>Das   |
| Annesi<br>Annesi<br>Annesi<br>Annesi<br>Annesi<br>Annesi<br>Annesi<br>Annesi<br>Annesi<br>Annesi<br>Annesi                                                                                                    | Anna A<br>1943 (1)<br>1947 (1)<br>1947 (1)<br>1947 (1) | 0<br>•••<br>•••<br>••• | PERSONAL PROPERTY AND A DESCRIPTION OF THE PROPERTY AND A DESCRIPTION OF THE PROPERTY AND A DESCRIPTION OF T | er of an and a second second sec | 1 et al.         | ang taon 2<br>Mar | HANNEL<br>HANNEL<br>HANNEL<br>HANNEL<br>HANNEL<br>HANNEL<br>HANNEL<br>HANNEL<br>HANNEL<br>HANNEL<br>HANNEL<br>HANNEL                                                                                                    |                                        | Sector<br>Note<br>The<br>Date<br>Date |

Menu : Services > Manage Template | Deskripsi: Fungsi ini digunakan untuk manage template transaksi (membuat, meng-edit, menghapus)

Langkah 5c (Opsional): [Maker] [1] Klik View All Template untuk menuju ke Manage Template

| Search         |         |
|----------------|---------|
| Date 🗘         |         |
| nt 02 Nov 2023 |         |
| 11.            | Coste C |

| arch                                                                                     |                                                                                                    |                                                                                                    |                                                                                                    |                                                                                                    |
|------------------------------------------------------------------------------------------|----------------------------------------------------------------------------------------------------|----------------------------------------------------------------------------------------------------|----------------------------------------------------------------------------------------------------|----------------------------------------------------------------------------------------------------|
| Product Group                                                                            |                                                                                                    | Pa                                                                                                    | iyment Mode                                                                                                    |                                                                                                    |
| Select                                                                                   |                                                                                                    | ✓ SI                                                                                                    | elect                                                                                                    | ~                                                                                                    |
| Template Name                                                                            |                                                                                                    |                                                                                                    |                                                                                                    |                                                                                                    |
| Enter                                                                                    |                                                                                                    |                                                                                                    |                                                                                                    |                                                                                                    |
|                                                                                          |                                                                                                    |                                                                                                    |                                                                                                    | Search                                                                                                    |
|                                                                                          |                                                                                                    |                                                                                                    |                                                                                                    |                                                                                                    |
|                                                                                          |                                                                                                    |                                                                                                    |                                                                                                    |                                                                                                    |
| tem(s)                                                                                   |                                                                                                    |                                                                                                    |                                                                                                    |                                                                                                    |
| <b>7</b>                                                                                 | Bendunt Genue A                                                                                         | Bauman Maria A                                                                                                    | Last Undated Sate                                                                                                    | ^ 6-6100                                                                                                    |
|                                                                                          | Product Group 5                                                                                         | Payment mode U                                                                                                    | Last optiated bate                                                                                                    | S ACCION                                                                                                    |
|                                                                                          |                                                                                                    |                                                                                                    |                                                                                                    |                                                                                                    |
| 3RDBAWF121                                                                               | InHouse Transfer                                                                                        | InHouse Transfer to<br>Account                                                                                             | 3rd Party 13 Oc: 2023 02:31:50                                                                                                    | PM Activity Log                                                                                                    |
| 3RDBAWF121                                                                               | InHouse Transfer                                                                                        | InHouse Transfer to<br>Account                                                                                             | 0 and Party 13 Oc: 2023 02:31:50                                                                                                    | PM Activity Log                                                                                                    |
| 3RDBAWF121<br>3X-TRX                                                                     | InHouse Transfer<br>InHouse Transfer                                                                    | InHouse Transfer to<br>Account<br>Inhouse Transfer to<br>Account                                                           | o 3rd Porty 13 Oc: 2023 02:31:50                                                                                                    | PM Activity Log PM Activity Log                                                                                             |
| 3RDBAWF121<br>3X-TRX<br>AD BIFAST 2110 1                                                 | InHouse Transfer<br>InHouse Transfer<br>Domestic Transfer                                               | InHouse Transfer to<br>Account<br>Inhouse Transfer to<br>Account<br>BL-FAST                                                | 9 Jrd Party 13 Oc: 2023 02:31:50<br>10 Jun 14 Oc: 2023 06:33:33<br>24 Oc: 2023 10:01:20                                                | PM Activity Log PM Activity Log Activity Log AM Activity Log                                                                |
| 3RDBAWF121<br>3X-TRX<br>AD BIFAST 2110 1                                                 | InHouse Transfer<br>InHouse Transfer<br>Domestic Transfer                                               | InHouse Transfer to<br>Account                                                                                             | 0 and Porty 13 Oc: 2023 02:31:50<br>0 wm 14 Oc: 2023 06:33:33<br>24 Oc: 2023 10:01:20                                                  | 75.     Activity Log       76.     Activity Log       AM     Activity Log       Activity Log     Activity Log               |
| 3RDBAWF121           3X-TRX           AD_BIFAST_2110_1           AD_RTGS_2110_1          | InHouse Transfer InHouse Transfer Domestic Transfer Domestic Transfer                                   | InHouse Transfer to<br>Account<br>BI-FAST<br>RTGS                                                                          | 13 Oct 2023 02:31:50<br>14 Oct 2023 02:31:50<br>14 Oct 2023 06:33:33<br>24 Oct 2023 10:01:20<br>21 Oct 2023 04:16:11                   | PM     Activity Log       PM     Activity Log       AM     Activity Log       PM     Activity Log       PM     Activity Log |
| 3RDBAWF121       3X-TRX       AD BIFAST 2110.1       AD RTGS 2110.1       AD RTGS 2110.1 | InHouse Transfer InHouse Transfer Domestik Transfer Domestik Transfer InHouse Transfer InHouse Transfer | Initiause Transfer to<br>Account<br>Initiause Transfer to<br>Account<br>BLFAST<br>RTSS<br>Initiause Transfer to<br>Account | 13 oc 2023 02.31:50<br>10 ovn 14 oc: 2023 06.33:33<br>24 oc: 2023 10.01:20<br>21 oc: 2023 04.10:11<br>37 of Party 19 oc: 2023 04.03:67 | PM     Activity Log       PM     Activity Log       PM     Activity Log       PM     Activity Log                           |

Langkah 6: [Maker] Ketika klik Load, detil template akan muncul

| ransaction Group                                    |   | Saved Templates             |
|-----------------------------------------------------|---|-----------------------------|
| Transaction Group *                                 |   |                             |
| Transfer within CIMB Niaga                          | * |                             |
| ender Details                                       |   |                             |
| From Account.*                                      |   | Pownert Mode *              |
| 703185655500-IDR TB LIABILITY 2                     | Q | Own Account                 |
| Payment Date * 0                                    |   |                             |
| 04 Mar 2024                                         |   | Recurring transfer          |
| eneficiary Details                                  |   |                             |
|                                                     |   |                             |
| IDR JLUPJOLY JPPYJON UUJOJ YOSZOWLYJ - 800035032200 | ۹ |                             |
| ransaction Details                                  |   |                             |
| Transaction Currency * Amount *                     |   |                             |
| IDR - INDONESIA RUPIAH V 500,000                    |   |                             |
| ther Details                                        |   |                             |
| Customer Reference No. 🜒                            |   | Other Payment Details 🜒     |
| REF                                                 |   | ОТН                         |
| Payment Advice                                      |   | Beneficiary Email Address * |
| No Advice Simple Advice                             |   | erwin@cimbniaga.co.id       |
| Message to Beneficiary                              |   |                             |
| 123abc                                              |   | Preview Payment Advice      |

Menu : Services > Manage Template | Deskripsi: Fungsi ini digunakan untuk manage template transaksi (membuat, meng-edit, menghapus)

Langkah 6 (Cont'): [Maker] bagian yang dapat dimodifikasi akan tergantung pada terkunci atau tidak terkuncinya kolom tersebut di modul manage template. Jika lambangnya terkunci, makan bagian tersebut akan bisa diedit[1] dan sebaliknya [2]

| Transaction Details    |          |  |
|------------------------|----------|--|
| Transaction Currency * | Amount * |  |
| IDR - INDONESIA RU 🗸   | 464,646  |  |
|                        |          |  |

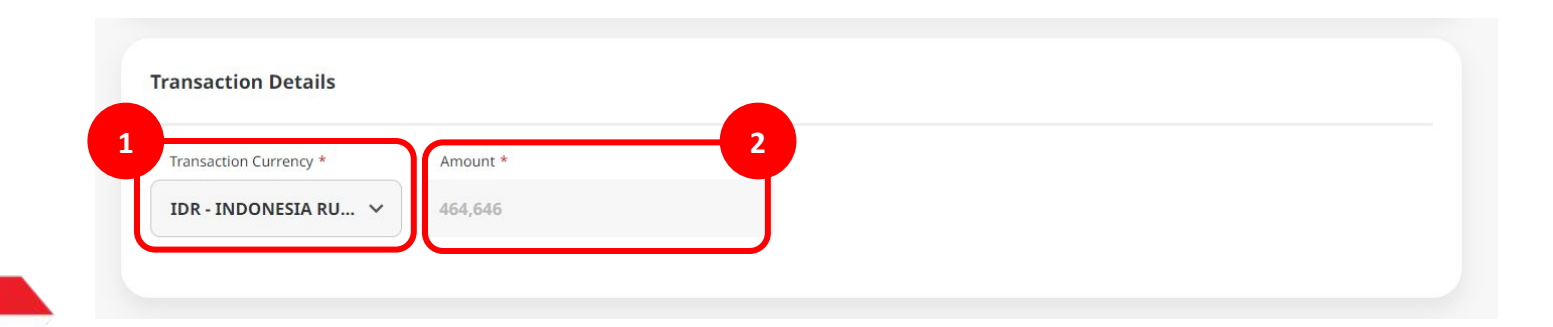

- 1. Add
- 2. Modify
- 3. Delete
- 4. Pay & Transfer Saved Template
- 5. Pay & Transfer Save As Template
- 6. Approval

Menu : Services > Manage Template | Deskripsi: Fungsi ini digunakan untuk manage template transaksi (membuat, meng-edit, menghapus)

Langkah 1. [1] [Maker] Mengakses halaman Login, login sebagai Maker dengan mengisi Company ID & Maker ID > [2] Klik tombol Next

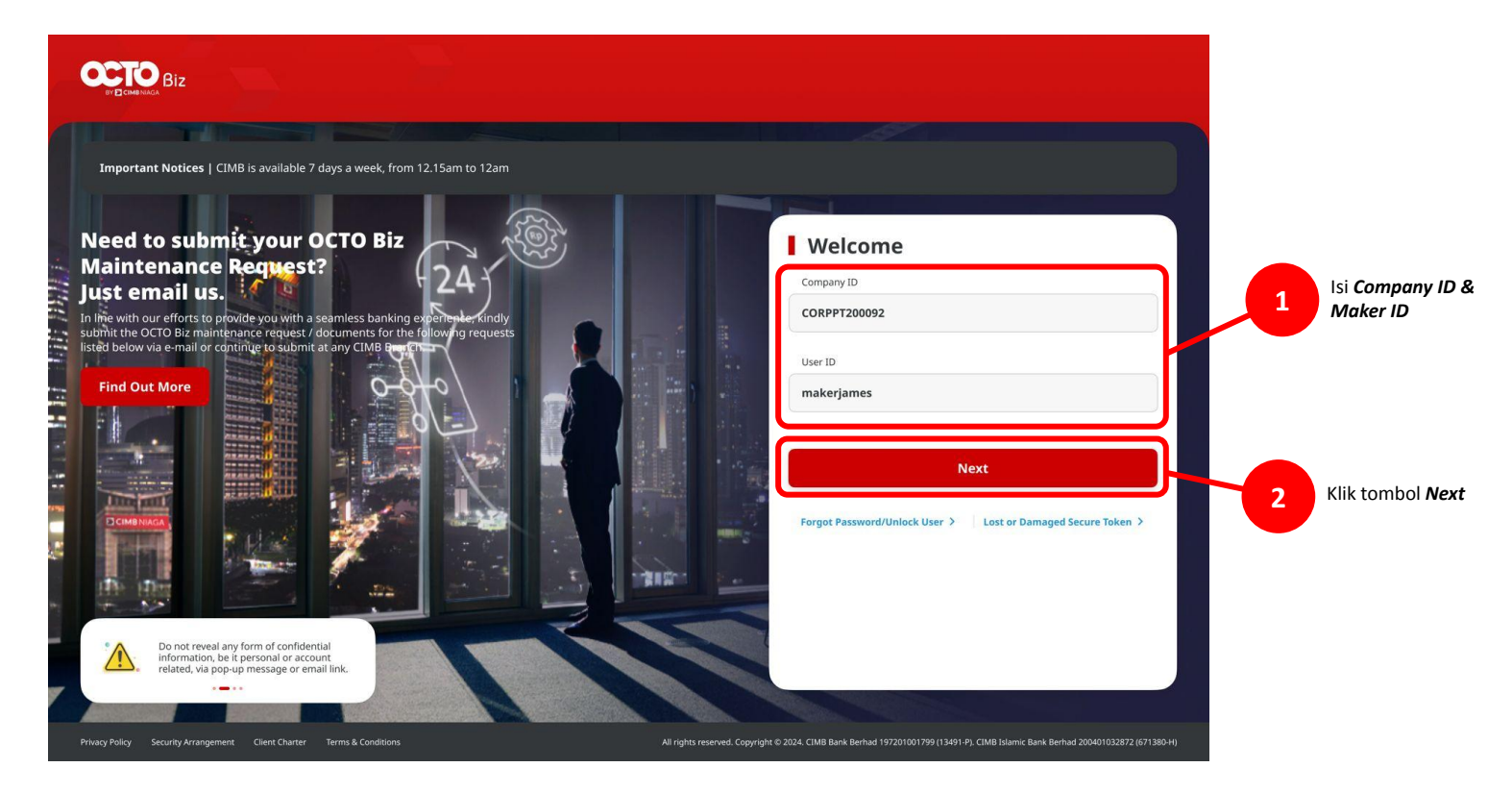

Menu : Services > Manage Template | Deskripsi: Fungsi ini digunakan untuk manage template transaksi (membuat, meng-edit, menghapus)

#### Langkah 2. [1] [Maker] Isi Password > [2] Klik tombol Proceed

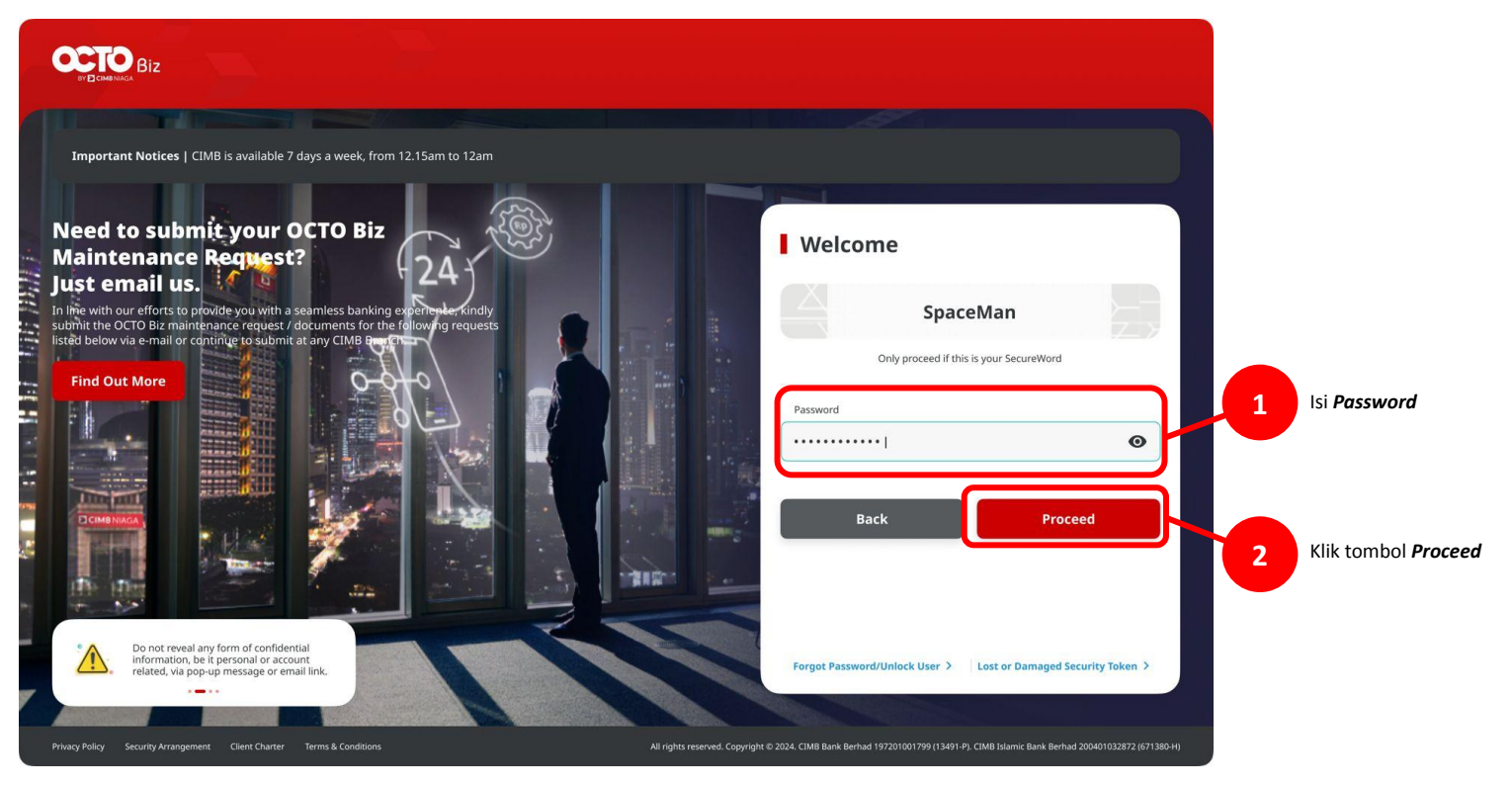

Menu : Services > Manage Template | Deskripsi: Fungsi ini digunakan untuk manage template transaksi (membuat, meng-edit, menghapus)

Langkah 3: [Maker] [1] Arahkan kursor ke **Pay & Transfe**r > Klik pada metode pembayaran yang diinginkan > Lengkapi semua kolom **mandatory** 

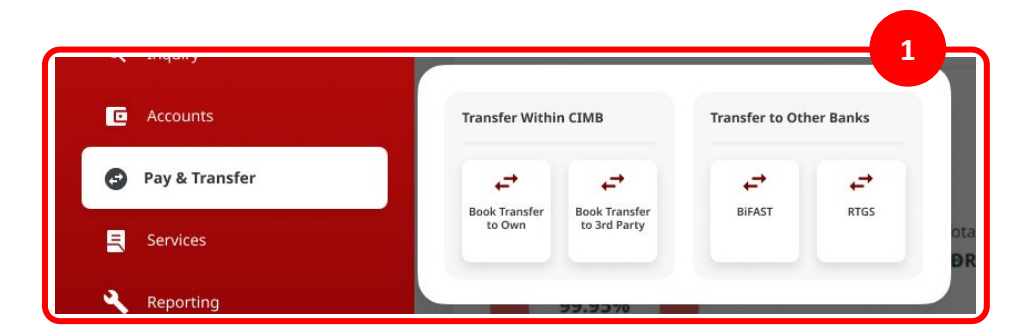

Catatan: Lihat panduan pengguna masing-masing mode pembayaran untuk informasi lebih lanjut.

| Own Account                     |               |                                            |
|---------------------------------|---------------|--------------------------------------------|
| Fransaction Group               |               | Saved Templates                            |
| Transaction Group *             |               |                                            |
| Transfer within CIMB Niaga      | *             |                                            |
| Sender Details                  |               |                                            |
| From Account *                  |               | Payment Mode *                             |
|                                 | ٩             | Own Account v                              |
| Payment Date * 🜒                |               |                                            |
| 04 Mar 2024                     | ۵             | Recurring transfer                         |
|                                 |               |                                            |
| Beneficiary Details             |               |                                            |
| To Account *                    |               |                                            |
| Select                          | ٩             |                                            |
|                                 |               |                                            |
| ransaction Details              |               |                                            |
| Transaction Currency * Amount * |               |                                            |
| IDR - INDONESIA RUPIAH 🗸 Enter  |               |                                            |
|                                 |               |                                            |
| Other Details                   |               |                                            |
| Customer Reference No.          |               | Other Poyment Details                      |
| Enter                           |               | Enter                                      |
| Payment Adulce                  |               |                                            |
| No Advice                       | Simple Advice |                                            |
|                                 |               |                                            |
|                                 |               | Add Another Transaction Save as Draft Next |

Menu : Services > Manage Template | Deskripsi: Fungsi ini digunakan untuk manage template transaksi (membuat, meng-edit, menghapus)

Langkah 4: [Maker] [1] Setelah melengkapi seluruh kolom, Klik Next > [2] Pada halaman Review Details, Klik Submit

| Product Group                                                       | Saved Templates                   |                                                              |                                              |
|---------------------------------------------------------------------|-----------------------------------|--------------------------------------------------------------|----------------------------------------------|
| Product Group *                                                     |                                   | Product Group                                                |                                              |
| InHouse Transfer                                                    | v                                 | Product Group<br>InHouse Transfer                            |                                              |
| Sender Details                                                      |                                   | Sender Details                                               |                                              |
| Your Account *                                                      | Payment Mode *                    |                                                              |                                              |
| 703057606100-IDR ANJAR ASMORO HERYANTO                              | Q Inhouse Transfer to Own Account | Your Account<br>IDR ANJAR ASMORO HERYANTO - 703057606100     | Payment Mode Inhouse Transfer to Own Account |
| 08 Nov 2023                                                         | Recurring transfer                | Value Date<br>08 Nov 2023                                    |                                              |
| Beneficiary Details                                                 |                                   | Beneficiary Details                                          |                                              |
| To Account *<br>IDR JLUPJOLY JPPYJON UUJOJ YOSZOWLYJ - 800035032200 | ٩                                 | To Account<br>IDR JLUPJOLY JPPYJON UUJOJ YOSZOWLYJ-8000.     | 15032200                                     |
| Transaction Details                                                 |                                   | Transaction Details                                          |                                              |
| Transaction Currency * Amount * TDR - INDONESIA RU V 100,000.00     |                                   | Transaction Currency Amount<br>IDR - INDONESIA RUPIAH 100,00 | Bank Charges<br>0.00 IDR 0.00                |
| Other Details                                                       |                                   | Other Details                                                |                                              |
| Customer Reference No.                                              | Other Payment Detail:             | Customer Reference No.                                       | Other Payment Details                        |
| Payment Advice                                                      |                                   | Park                                                         |                                              |
| No Advice Simple Advice                                             |                                   |                                                              | Submit                                       |

Langkah 5: [Maker] [1] Ketika Submit berhasil, Klik Save As Template di halaman Acknowledgement

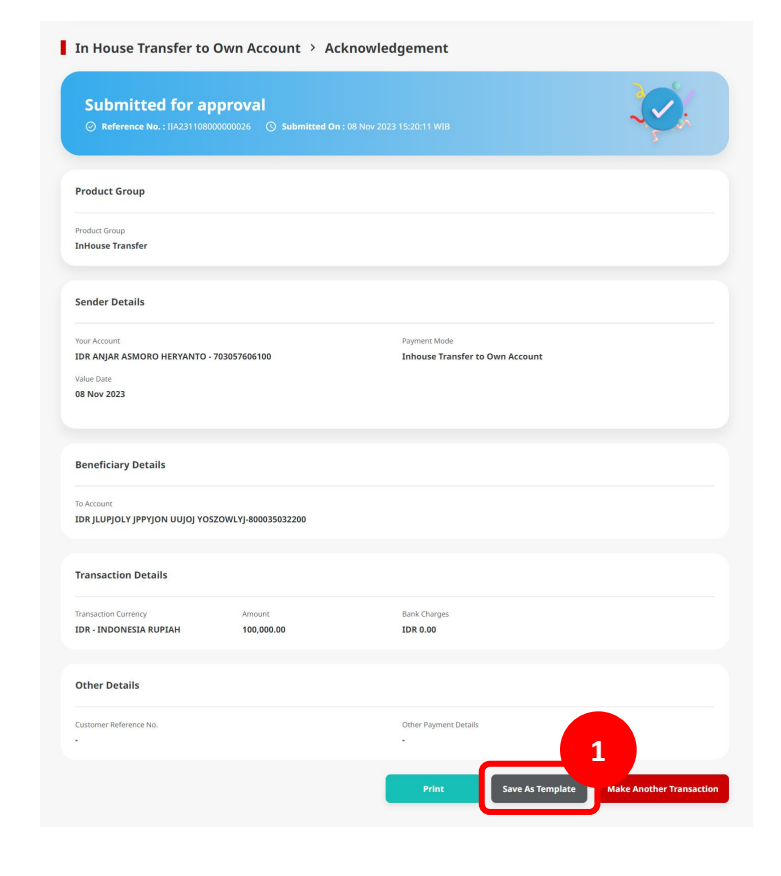

TUTORIALOCTOBIZ2024

Menu : Services > Manage Template | Deskripsi: Fungsi ini digunakan untuk manage template transaksi (membuat, meng-edit, menghapus)

Langkah 6: [Maker] Detil template akan muncul dengan transaksi secara otomatis memenuhi kolom, lengkapi Template Name [1]

|                                                                                                    | Save As Template                         | : |
|----------------------------------------------------------------------------------------------------|------------------------------------------|---|
| Template Name *<br>Enter                                                                                                    | 1                                        |   |
| nder Details                                                                                                    |                                          |   |
| Your Account *                                                                                                    | Payment Mode *                           |   |
| 703057606100-IDR ANJAR ASMORO HERYANTO                                                                                                    | Q Inhouse Transfer to Own Account        | ~ |
|                                                                                                    |                                          |   |
| neficiary Details<br>te: Click on the lock icon to lock a field so that it's non-editable when you load                                                                                                    | he template for subsequent transaction.  |   |
| To Account *                                                                                                    | â                                        |   |
| IDR JLUPJOLY JPPYJON UUJOJ YOSZOWLYJ - 800035032200                                                                                                    | Q                                        |   |
|                                                                                                    |                                          |   |
| ansaction Details                                                                                                    | he template for subsequent transaction.  |   |
| Insaction Details<br>EX CIG on the lock icon is bot a field so that it's non-estable when you load<br>Transaction Currency * Amoust *<br>IDR - INDONESIA RUP V 100,000,00                                                                                                    | the template for subsequent transaction. |   |
| Instaction Details EX. Clds on the lock icon to lock a field so that it's non-editable when you load Transaction Currency *  INR - INDONESIA RUP  V 100,000.00  her Details EX. Clds on the lock icon to lock a field so that it's non-editable when you load EX. Clds on the lock icon to lock a field so that it's non-editable when you load | he template for subsequent transaction.  |   |
| Instaction Details Exe Cide on the lock icon is both a field so that it's non-editable when you load Transaction Currency * IDR - INDONESIA RUP v  Amout * Too 000.00  her Details Exe Cide on the lock icon to lock a field so that it's non-editable when you load Curatumer Reference No.                                                    | he template for subsequent transaction.  |   |
| Amsaction Details Exe Clids on the lock icon to lock a field so that it's non-estable when you load Transaction Currency * Amsact * IDR - INDONESIA RUP  Amsact * 100,000.00  Ther Details Exe Clids on the lock icon to lock a field so that it's non-estable when you load Cutamer Reference No. Exter                                        | the template for subsequent transaction. | â |
| ansaction Details te: Cids on the lock (con to lock a field so that it's non-editable when you load Damastion Currency * Arrouge * IDR - INDONESIA RUP, v 100,000,00 ther Details te: Cids on the lock a field so that it's non-editable when you load Customer Reference los.                                                                  | he template for subsequent transaction.  |   |

TUTORIALOCTOBIZ2024

Menu : Services > Manage Template | Deskripsi: Fungsi ini digunakan untuk manage template transaksi (membuat, meng-edit, menghapus)

Langkah 7 (Opsional): [Maker] [1] Modifikasi kolom yang ingin di kunci atau tidak di kunci

| Sender Details  To decaure* Payment doubt + Payment doubt + P      |   |
|----------------------------------------------------------------------------------------------------|---|
| Sender Details     Table Sender Details                                                                                                    |   |
| Two Actions Payment Model*   200370961505020 AUQUA ALXANDRO HERVATO Q.   Beneficiary Details   Cot on the tax ions to bot. Affed so that i'rs non-editable when you had the template for aukangwent taxmaction.   Tempschind Details   Beneficiary Details   Tempschind Details   Tempschind Details   Details   Tempschind Details   Beneficiary Details   Details   Tempschind Details   Details   Tempschind Details   Details   Details <t< td=""><td></td></t<>                                                                                                    |   |
|                                                                                                    |   |
|                                                                                                    | ~ |
| Reaction of the balance of the last of the the test one we field the stream one field the stream one field the st      |   |
|                                                                                                    |   |
|                                                                                                    |   |
| Torsauction Contrary       Q         Torsauction Contrary       Q         Torsauction Contrary       Q         Torsauction Contrary       Q         Distribution Contrary       Q         Distribution Contrary       Q         Distret Distribution Contrary       Q </td <td></td>                                                                                                    |   |
|                                                                                                    |   |
| Transaction Ortalis         text cito unité lui lui lui lui du lui trans distaite aleur you lui di transpiter for subsequent tanaction.         Terrestation Corrercy *              • • • • • • • • • • • • •                                                                                                    |   |
| Transaction Details         Transaction Correcy *       Amount *         Torsaction Correcy *       100,000,00         The : INCONSELIA RUP_ *       100,000,00         Cher Details       Been Cho on the tack tom to too. Red to the transaction.         Conserve references for 0       0         Open Physics Detail 0       0                                                                                                    |   |
| Transaction Details         The control took is the bit of the strength of the samples for subsequent transaction.         The control took is the bit of the strength of the samples for subsequent transaction.         The control took is the bit of the tit the schedule when you had the template for subsequent transaction.         Cherr Details         Better Control to bit of field to that it the schedule when you had the template for subsequent transaction.         Conserve fieldeneeses for Control tools.                                                                                                    |   |
|                                                                                                    |   |
| Theraction Control of the Amount *                                                                                                    |   |
| IDE: JADONEEIA RUP                                                                                                    |   |
| Ether Details<br>one: Old on the back icen to back a field so that it's non-estable when you bad the templers for subsequent transaction.<br>Continuer Reference No:<br>Continuer Reference No:<br>Continuer Reference |   |
| Differ Details<br>Mar. Cloi on the back ion to back a field so that it's non-editable when you blad the template for subsequent transaction.<br>Construer Reference No:                                                                                                    |   |
| Dither Details were Close or look is field as that it's non-edited in when you load the template for subsequent transaction. Costancer helemate his:                                                                                                    |   |
| Veter Lock on the lock icon to book a hear so mark it's mon-extraine when you load the template for subsequent transaction.                                                                                                    |   |
| Customer Reference No. 🜒 🔒 Other Payment Details 🖲                                                                                                    |   |
|                                                                                                    | â |
| Enter                                                                                                    |   |
|                                                                                                    |   |
|                                                                                                    |   |

Catatan: Save as Template adalah alternatif dari Add Template, rujuk ke Add Template untuk detail yang lebih lengkap

Menu : Services > Manage Template | Deskripsi: Fungsi ini digunakan untuk manage template transaksi (membuat, meng-edit, menghapus)

Langkah 8: [Maker] [1] Jika detil template sudah lengkap, Klik **Submit**. Sistem akan memunculkan informasi submission di pop up box

| Save As                                                                                                    | Template                                          | ×      |                                                                                 | Save As T                            | emplate                                  |
|----------------------------------------------------------------------------------------------------|---------------------------------------------------|--------|---------------------------------------------------------------------------------|--------------------------------------|------------------------------------------|
| de Name *                                                                                                    |                                                   |        | Submitted for app                                                               | 002752 () Submitted On : 04 Mar 2024 | 15x01-28 Will                            |
| ails                                                                                                    |                                                   | ^      | Beneficiary Details                                                             |                                      |                                          |
| xxxiir *<br>7606100-IDR ANJAR ASMORO HERYANTO Q                                                                                                    | Payment Mode *<br>Inhouse Transfer to Own Account | ~      | Semplate Name<br>SAVEASTEMP                                                     |                                      | Creation Date<br>04 Mar 2024 03:03:28 PM |
|                                                                                                    |                                                   |        | Sender Details                                                                  |                                      |                                          |
| y Details           the lock can be lock a field is of that it's non-editable when you load the template for a<br>out.*           upior.v jp=ynjon.uujoj voszowi.vj - socosses22200           Q, | ubsequent transaction.                            | ^      | Fram Account<br>IDR TB LLABLITY 2 - 703185655500<br>Payment Date<br>04 Mar 2024 |                                      | Pagment Mide<br>Own Account              |
|                                                                                                    |                                                   |        | Beneficiary Details                                                             |                                      |                                          |
| ztails<br>xki icon to lock a field so that it's non-editable when you load the template for s                                                                                                    | ubsequent transaction.                            | ^      | To Account<br>IDR JLUPJOLY JPPYJON UUJOJ YOSZOV                                 | WLYJ-800035032200                    |                                          |
| Ion Currency* Amount *                                                                                                    |                                                   |        | Transaction Details                                                             |                                      |                                          |
|                                                                                                    |                                                   |        | Instantion Converge<br>IDR - INDONESIA RUPIAH                                   | Arrouni<br>22,222.00                 | Bank Charges<br>IDR 0.00                 |
| ans the lock icon to lock a field so that it's non-editable when you load the template for s                                                                                                    | ubsequent transaction.                            |        | Other Details                                                                   |                                      |                                          |
| er Reference No. 🕒 🔒                                                                                                    | Other Payment Details  Enter                      | â      | Customer Palerence No.<br>-                                                     |                                      | Other Payment Details.                   |
|                                                                                                    |                                                   |        |                                                                                 |                                      |                                          |
|                                                                                                    | Close                                             | Submit |                                                                                 |                                      |                                          |

- 1. Add
- 2. Modify
- 3. Delete
- 4. Pay & Transfer Saved Template
- 5. Pay & Transfer Save As Template
- 6. Approval

Menu : Services > Manage Template | Deskripsi: Fungsi ini digunakan untuk manage template transaksi (membuat, meng-edit, menghapus)

Mirip seperti fitur lain di sistem, workflow approval untuk manage template hanya berlaku untuk Multiple Access Makers, Simple Workflow.

Untuk Single Access Makers, perubahan akan terjadi ketika Maker men-submit Add/Modify/Delete Template secara langsung.

Slide berikut menjelaskan approval flow for Multiple Access Makers.

Menu : Services > Manage Template | Deskripsi: Fungsi ini digunakan untuk manage template transaksi (membuat, meng-edit, menghapus)

Langkah 1. [1] [Maker] Mengakses halaman Login, login sebagai Maker dengan mengisi Company ID & Maker ID > [2] Klik tombol Next

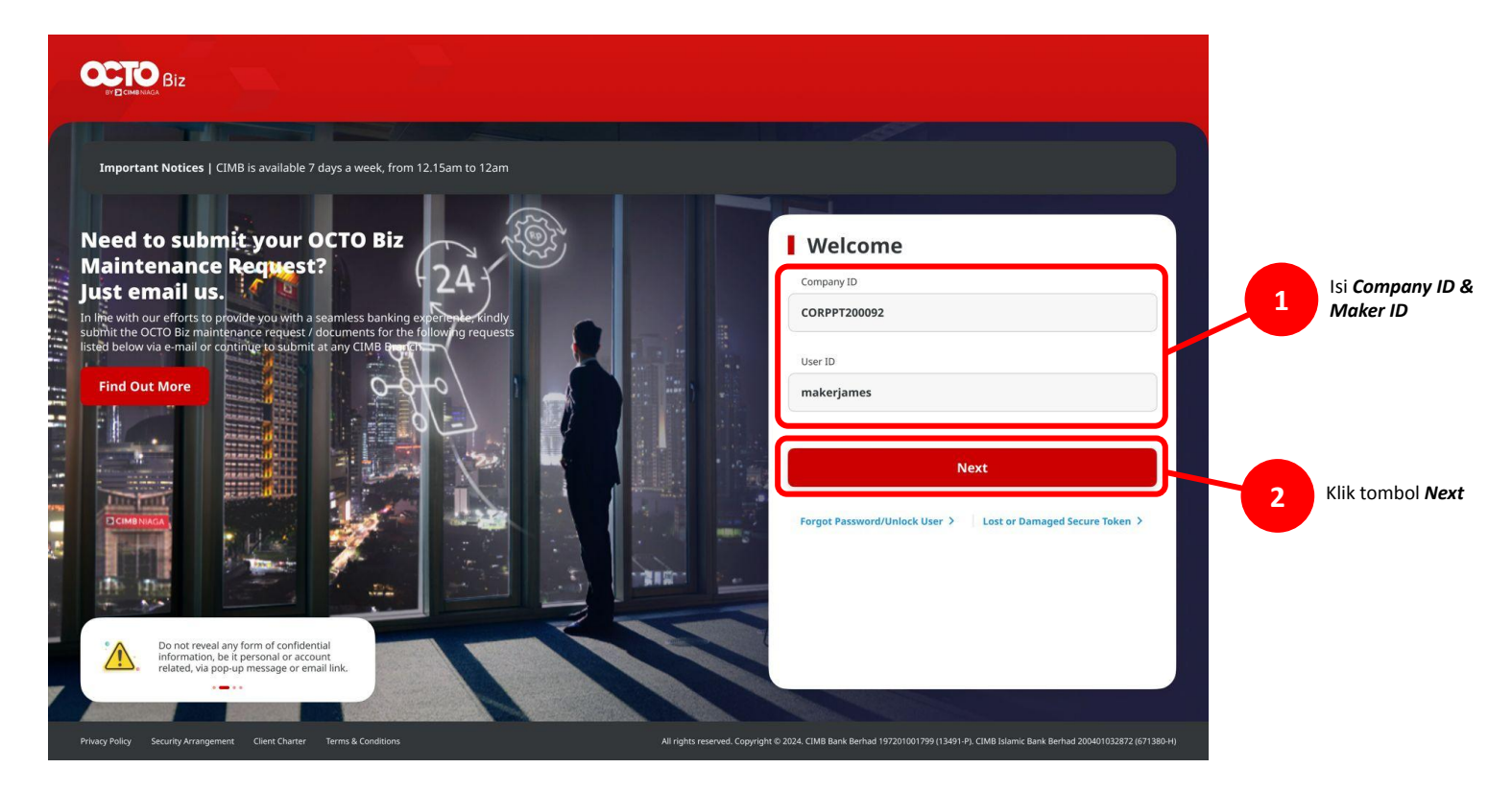

Menu : Services > Manage Template | Deskripsi: Fungsi ini digunakan untuk manage template transaksi (membuat, meng-edit, menghapus)

#### Langkah 2. [1] [Maker] Isi Password > [2] Klik tombol Proceed

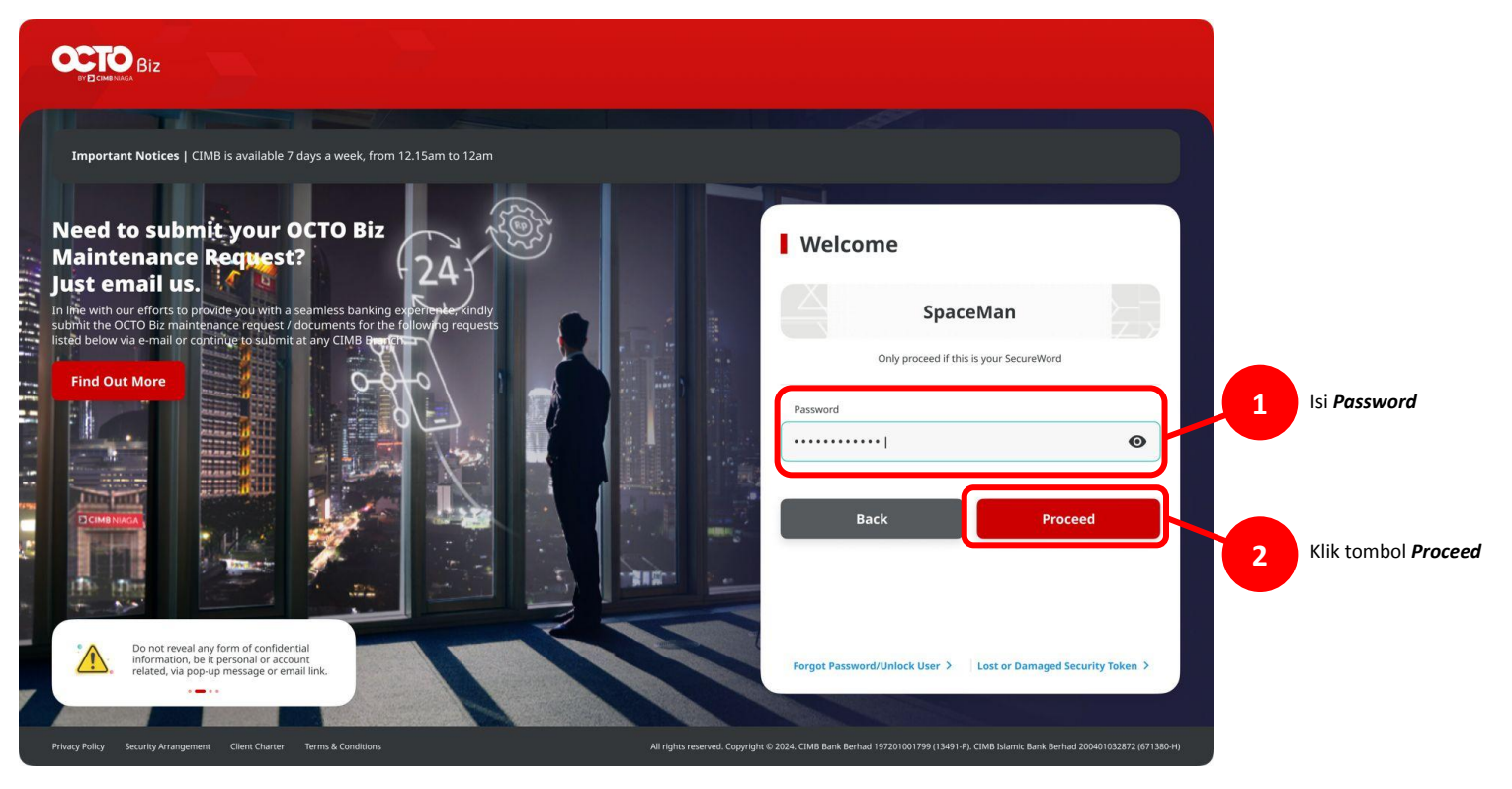

Menu : Services > Manage Template | Deskripsi: Fungsi ini digunakan untuk manage template transaksi (membuat, meng-edit, menghapus)

Langkah 3: [Approver] [1] Arahkan kursor ke *Inquiry* > Klik *Task List* untuk menavigasi ke halaman *Task List Listing* > [2] Cari *task Manage Template* yang ingin di *approve* pada bagian *hyperlink task* 

| H | Dashboard      |   |
|---|----------------|---|
| Ŷ | Task List      | 1 |
| ۹ | Inquiry        |   |
| C | Accounts       |   |
| 2 | Pay & Transfer |   |
| - | Services       |   |
| ٩ | Reporting      |   |
| 8 | Administration |   |
| ? | Heln & Support |   |

| ask List                       |                  |                           |                      |                                                            | 3            | franke, The | and large                |
|--------------------------------|------------------|---------------------------|----------------------|------------------------------------------------------------|--------------|-------------|--------------------------|
| 24 monute(e)                   | Parsa            | mentair M                 | nejsTen., ~          | The patient                                                | *1           | ÷           | Averations               |
| Deretterber o                  | enne e           | besidey<br>and<br>and and | ; imelikanj ;        | Amurt<br>Manana o                                          | 2000 C       | Audion C    |                          |
| C Strap Intellin<br>Part March | 21.019630        | +                         | 4.)<br>4.)           | AND ACTED<br>COMMING                                       | Services     | Feiture     | 1-70 <b>- 1-70</b>       |
| C Sourcesso                    | 014177935        | SAIN DEBUG                | ****                 | анана смотела<br>начаство<br>впоретски                     |              | Relation    | Papel Descer             |
| C market                       | .01 Y 6803       |                           |                      | MENDALS<br>HADRANS<br>HADRANS<br>HADRANS                   | HEILER       | Reiser.     | NOTE STREET              |
|                                | ur<br>Takysos    | uner texp.                | 1996,000 CMD<br>#181 | planjakov jehnojsko<br>kaljuji navadelo og<br>kontek valik | ers ig væsta | Delare      | Rent Asses               |
|                                | 201 AL MAR 10    | same shipe                | 78-05-0-04           | CLEAN 2000<br>Scotlands                                    |              | Rates       | Regist Spanner           |
|                                |                  |                           |                      | 10 ANY 54<br>2 - 10 - 10                                   | *****        | ionar.      | taing Aprost             |
|                                | 21 87 B          | 80.<br>-                  |                      | 100006-0000-000<br>21%-11%-2                               | -            | ionam       | tajez <mark>Apres</mark> |
|                                | 491<br>5149-2408 | ŧ)                        | *                    | phillippinin<br>phillippini<br>phillippini                 | int genera   | Bilam       | Reject Japanese          |
|                                | -                | 83 - E                    | - 22                 |                                                            | *****        | Riter       | Regard Spanner           |

Langkah 4: [Approver] [1] Pada halaman task detail, klik Approve > [2] Klik Yes pada pop-up box

| Template Details                      |                       |                                                                                                    |                          |                |
|---------------------------------------|-----------------------|----------------------------------------------------------------------------------------------------|--------------------------|----------------|
| Template Name<br>BATCH IHT OWN WIN    |                       | Creation Date<br>07 Nev 2023 15:05:30 WIB                                                                                                    |                          |                |
| Product Group                         |                       |                                                                                                    |                          |                |
| Product Group<br>InHouse Transfer     |                       |                                                                                                    |                          |                |
| Sender Details                        |                       |                                                                                                    |                          |                |
| Your Account<br>IDR ANJAR ASMORO HERY | ANTO - 703057606100   | Payment Mode<br>Inhouse Transfer to Own Account                                                                                                    |                          |                |
| 2 item(s)                             |                       |                                                                                                    |                          |                |
| Reference No. 💲                       | Beneficiary Account M | io. 🗘 Beneficiary Name 🗘                                                                                                    | Amount 🗘                 | Bank Charges 🗘 |
| IIA23110700000042                     | 800035032200          | Intelect leading intelection and the second second se | IDR 23,000.00            | IDR 0.00       |
| IIA23110700000041                     | 800035032200          | JLUPJOLY (PPYJON UUJO)<br>YOSZOWLYJ                                                                                                    | IDR 21,000.00            | IDR 6.00       |
|                                       |                       | Total Amount : 44,000.00   Total C                                                                                                    | harges: 0.00             |                |
| User Activities                       |                       |                                                                                                    |                          |                |
| User                                  | Activ                 | vities                                                                                                    | Date / Time              | Remark         |
| EARTHMAKER14                          | Subr                  | nit                                                                                                    | 07 Nov 2023 15:05:30 W1B |                |
| Remark                                |                       |                                                                                                    |                          |                |
| Remarks<br>Enter                      |                       |                                                                                                    |                          |                |
| Moximum 100 characters                |                       |                                                                                                    |                          |                |
|                                       |                       |                                                                                                    | _                        |                |

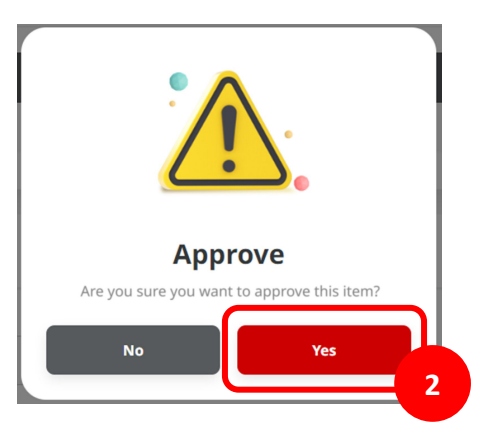

Langkah 5: [Approver] Sistem akan mengarahkan pada halaman *acknowledgement* 

| Transaction(                            | s) approved             |                                                 |               |                |
|-----------------------------------------|-------------------------|-------------------------------------------------|---------------|----------------|
| <ul> <li>Reference No. : 101</li> </ul> | 231107000001699 🕓 App   | proved On : 08 Nov 2023 16:09:08 WE             |               | 5 44           |
| Template Details                        |                         |                                                 |               |                |
| Template Name                           | )                       | Creation Date                                   |               |                |
| BATCH IHT OWN WIN                       |                         | 07 Nov 2023 15:05:30 WIB                        |               |                |
| Product Group                           |                         |                                                 |               |                |
| Product Group<br>InHouse Transfer       |                         |                                                 |               |                |
| Sender Details                          |                         |                                                 |               |                |
| Your Account                            | /ANTO - 703057606100    | Payment Mode<br>Inhouse Transfer to Own Account |               |                |
| 2 item(s)                               |                         |                                                 |               |                |
| Reference No. 🗘                         | Beneficiary Account No. | 🗘 🛛 Beneficiary Name 🗘 👘                        | Amount 🗘      | Bank Charges 🗘 |
| IIA231107000000042                      | 800035032200            | JLUPJOLY JPPYJON UUJOJ<br>YOSZOWLYJ             | IDR 23,000.00 | IDR 0.00       |
| IIA231107000000041                      | 800035032200            | JLUPJOLY JPPYJON UUJOJ<br>YOSZOWLYJ             | IDR 21,000.00 | IDR 0.00       |
|                                         |                         | Total Amount : 44,000.00   Total Cha            | rges : 0.00   |                |
|                                         |                         | Total Amount: 44,000.00   Total Cha             | rges: 0.00    |                |

TUTORIALOCTOBIZ2024